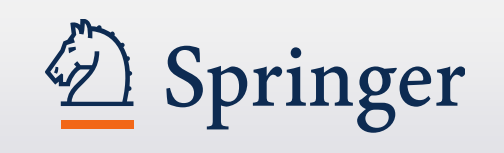

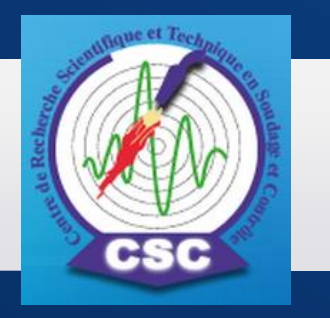

Septembre 2015

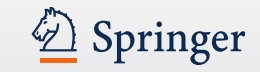

### Agenda

- Introduction qui est Springer?
- Les ressources Springer présents dans le
- Présentation de la plate-forme SpringerLink

### 2ème partie

- Présentation de SpringerMaterials
- Services et outils en ligne à votre disposition

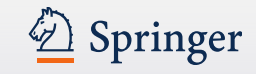

### Qui est Springer ? Maison d'édition scientifique

- Présent dans 25 pays avec 7 000 employés à travers le monde avec environ 3 000 revues
- Le plus grand éditeur en Open Access au monde : plus de 500 revues, 100 ebooks

Den Springer Open

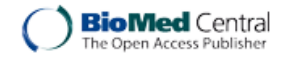

- Le plus grand éditeur de livres électroniques au monde, plus de 180 000 titres disponibles
- Des publications dans tous les domaines principaux de l'édition : sciences, technologie, médecine... mais aussi les affaires, le transport, l'informatique, l'énergie...
- Fondée en 1842 : 170 ans d'expérience d'édition scientifique

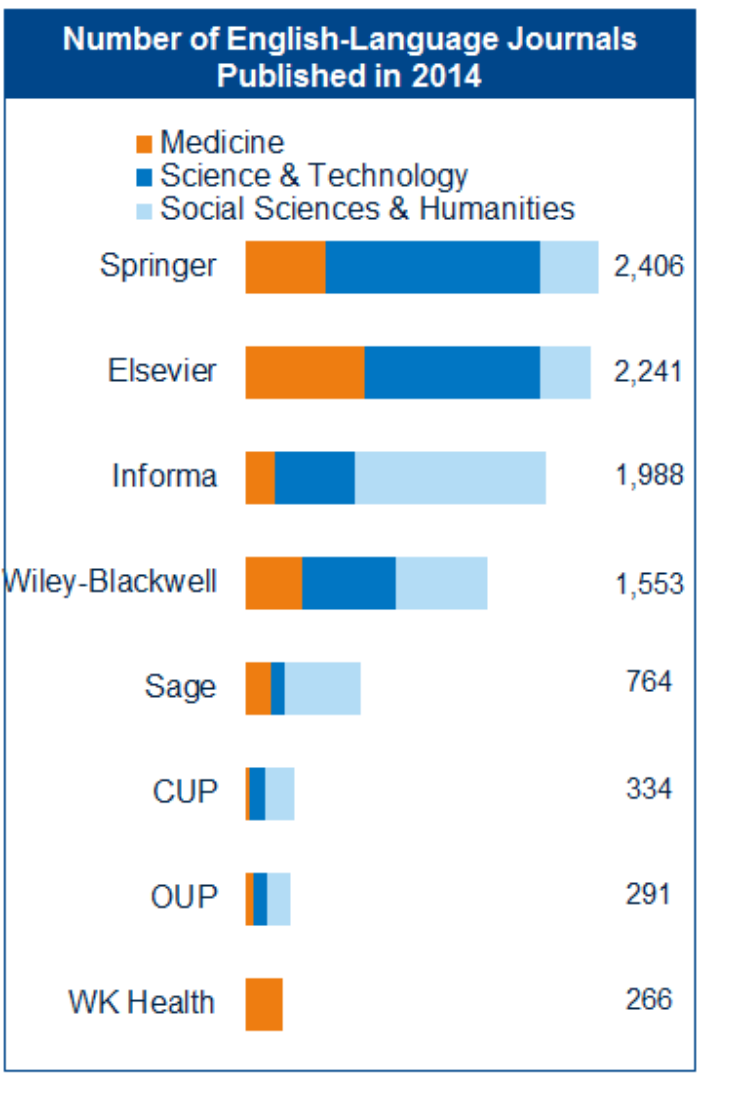

Source: Publisher journal price lists; English-language academic/scholarly journals only

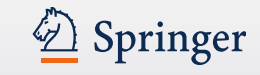

### Orientation de la recherche – Europe du Sud/Maghreb

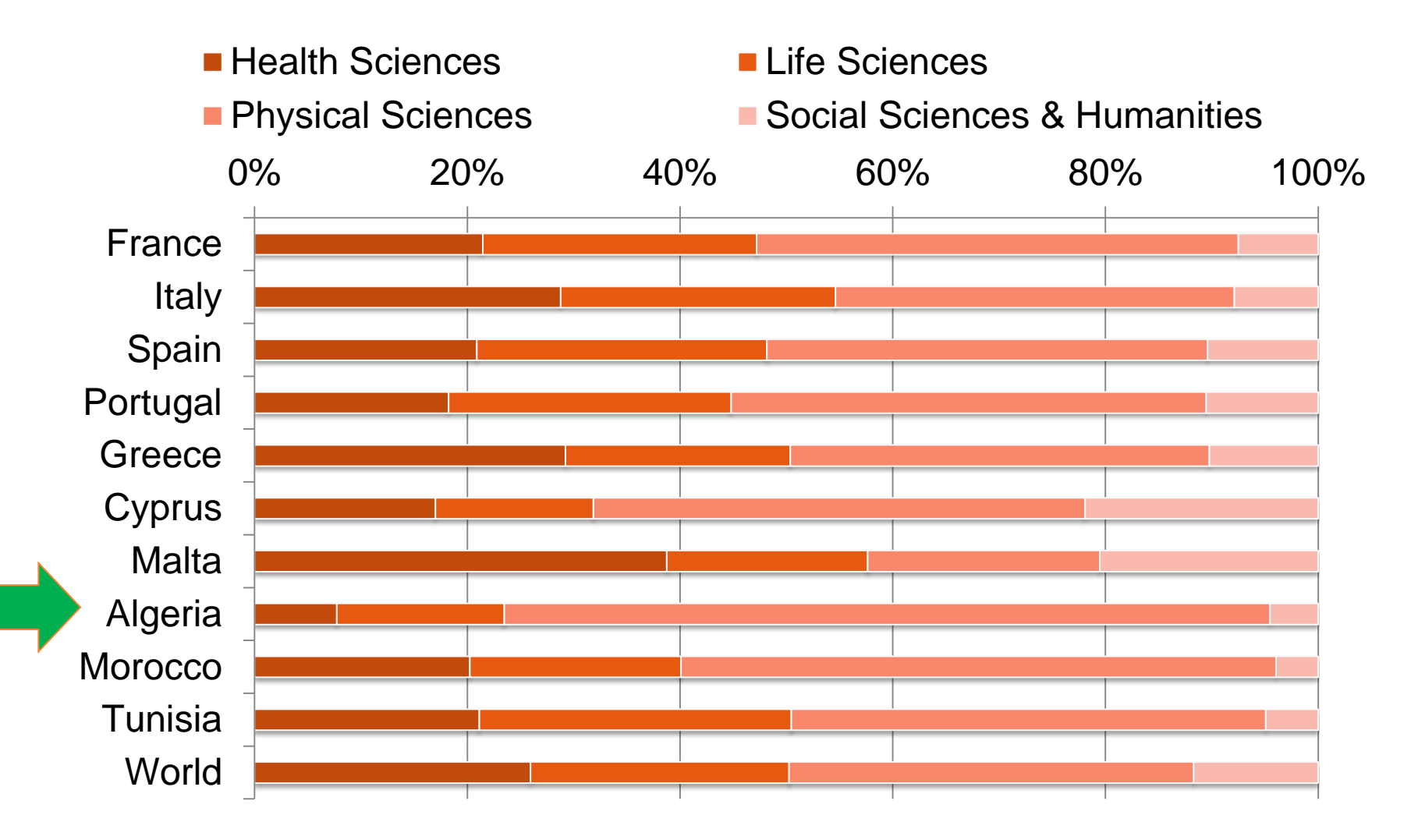

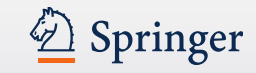

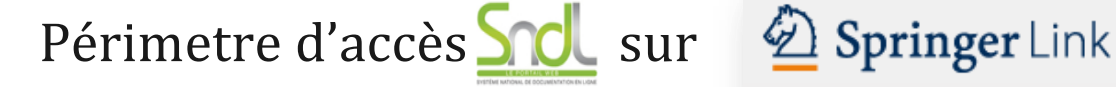

- Revues :
  - Contemporaines 1997 à aujourd'hui : environ 1 935 titres
  - Archives (SJA) 1<sup>er</sup> numéro à 1996, environ 1 000 titres
- eBooks :
  - Divisé en 13 collections thématiques, Anglais et Allemand
  - Contemporains 2005 à aujourd'hui (environ 70 000 livres)
- **Protocols** (Disponibles aussi sur la plateforme SpringerProtocols.com):
  - Methods in Molecular Biology + Methods in Molecular Medecine
- Mais Aussi:

SpringerReference

- Base de données des Encyclopédie et Ouvrages de référence

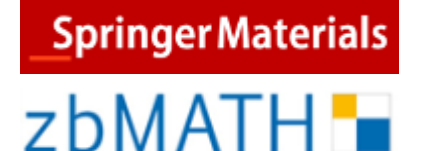

- Base de données en Sciences des Matériaux
- La plus grande base de données en Mathématiques

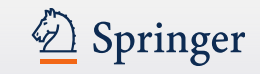

### Quelques orientations « niche » pour CSC

### • Revues :

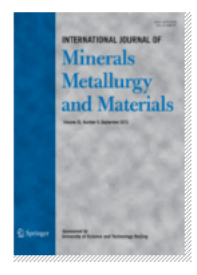

International Journal of Minerals, Metallurgy, and Materials

Editor-in-Chief: Jian-xin Xie ISSN: 1674-4799 (print version) ISSN: 1869-103X (electronic version) Journal no. 12613

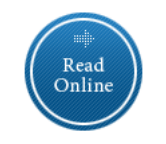

• SpringerMaterials :

- Base de données en Sciences des matériaux
- SpringerReference :
  - Base de données de l'ensemble de nos Encyclopédies et Ouvrages de Références: Ces ressources sont LES PLUS consultés dans le monde car très utilisé par les étudiants.

13 titres sur 'corrosion'

5 titres sur 'métallurgie'

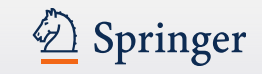

### Plateforme SpringerLink :

- Lire ou télécharger les articles, les eBooks ou les chapitres de livres,
- Lire, télécharger ou utiliser les informations bibliographiques (pour vos citations)
- Accessibles directement sur www.link.springer.com et aussi via
  - Google, Google Scholar
  - PuArXiv (portail en Physique-Math)
  - Authormapper.com, springer.com etc.
  - Les moteurs de recherche fédérée et "discovery tools" (SFX, Summon etc)
- Quelques mots sur les droits d'utilisation

L'utilisation "personnelle" est autorisée : vous pouvez partager un livre ou un chapitre avec un collègue dans les établissements académiques en Algérie dans un but non-commercial

Vous ne pouvez pas fournir des chapitres ou des livres entiers à vos collègues, ou les mettre en libre accès via le web par exemple.

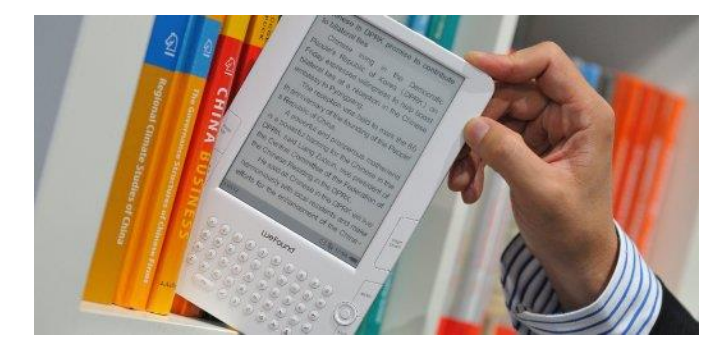

| SpringerLink               |              |                                                          | Content Type           |                               | 🖄 Springer                                       |                                                 |  |  |
|----------------------------|--------------|----------------------------------------------------------|------------------------|-------------------------------|--------------------------------------------------|-------------------------------------------------|--|--|
|                            |              |                                                          | Article                | 103,026                       |                                                  |                                                 |  |  |
| Quel avantage d avoir acce |              |                                                          | Reference Work Entry   | 34,595                        |                                                  |                                                 |  |  |
| A                          |              |                                                          | Chapter                | 24,836                        | Cherifa Boukacem 👻 English 👻 Corporate edition 👻 |                                                 |  |  |
| ✓ Springer                 |              | for Re                                                   |                        | Protocol                      | 244                                              |                                                 |  |  |
|                            |              |                                                          |                        | Book                          | 109                                              | Cod                                             |  |  |
| "corrosion" or "met        | tallurgy" or | "welding                                                 |                        | Journal                       | 17                                               | SIGC                                            |  |  |
|                            |              |                                                          |                        | Reference Work                | 8                                                | andra urbas, di Statakorta (n. sal              |  |  |
| Home • Admin Dash          | board · Co   | ontact Us                                                |                        |                               |                                                  |                                                 |  |  |
|                            |              |                                                          |                        | Discipline                    | see all                                          |                                                 |  |  |
| 🕒 Include Preview-Only 🔲   |              | <b>162,827</b> Rest                                      |                        | Materials                     | 80,570                                           | urgy" or "welding"                              |  |  |
| content                    |              |                                                          |                        | Chemistry                     | 74,577                                           |                                                 |  |  |
| Refine Your Search         |              | Sort By                                                  | Relevar                | Engineering                   | 48,879                                           | Published Page 1 01 0, 142                      |  |  |
|                            |              | (A) Your sea                                             | our sear               | Physics                       | 28,678                                           | results, e.a.                                   |  |  |
| Content Type               | nt Type      |                                                          | /letallu               | Earth Sciences & Geography    | 11,460                                           | ,g.                                             |  |  |
| Article                    | 103,026      | » Include                                                |                        |                               |                                                  |                                                 |  |  |
| Reference Work Entry       | 34,595       |                                                          |                        | Subdiscipline                 | see all                                          |                                                 |  |  |
| Chapter                    | 24,836       | Article                                                  |                        | Physical Chemistry            | 44,497                                           |                                                 |  |  |
| Protocol                   | 244          | Inves                                                    | tigati                 | Polymer Science               | 37,631                                           | ng mechanism of corrosion-                      |  |  |
| lournal                    | 109          | resist                                                   | ing a                  | Surfaces Interfaces           | 37,403                                           | el tubes through finite element                 |  |  |
| Deference Work             |              | simul                                                    | lation                 | Organic Chemistry             | 29,164                                           |                                                 |  |  |
|                            | 0            | To solve                                                 | the diffi              | Characterization & Evaluation | n 24,766                                         | n-resistant aluminum and stainless steel tubes, |  |  |
| Discipline see all         |              | Guo-fa S                                                 | are the F<br>Sui Jin-s | 1                             |                                                  | maing of LF6 aluminum alloy and 1Cr18Ni91i st   |  |  |
| Materials                  | 80,570       | » Downle                                                 | oad DDF                | Language                      |                                                  |                                                 |  |  |
| Chemistry                  | 74,577       | » Down                                                   |                        | English                       | 162,137                                          |                                                 |  |  |
| Engineering                | 48,879       | Article                                                  |                        | German                        | 610                                              |                                                 |  |  |
| Physics 28,678 Corrosion   |              | resistance or girin joints of pipes made by contact butt |                        |                               |                                                  |                                                 |  |  |
| Earth Sciences & Geography | 11,460       | weldi                                                    | ng                     | _                             |                                                  | -                                               |  |  |

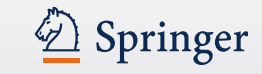

### Notre plateforme est adaptée aux mobiles – automatiquement !

### Conçue pour une consultation sur tous supports

| Springe                                                                                                    | <b>r</b> Link                                                                                                    | Brian B                                                                           | ishop ¥ English ¥ Academic ¥                                    |                                                                                                    |
|----------------------------------------------------------------------------------------------------|----------------------------------------------------------------------------------------------------|-----------------------------------------------------------------------------------|-----------------------------------------------------------------|----------------------------------------------------------------------------------------------------|
| Search<br>Iome - Admin (                                                                                                    | Dashboard • Contact Us                                                                                                    | ۵ *                                                                               | Téléphone - horizontal                                          |                                                                                                    |
| Browse by                                                                                                    | Tablette Providing r                                                                                                    | esearchers with acce                                                              | Providing researchers with                                      | Téléphone - vertical                                                                                                    |
| Business     Chemistn     Compute                                                                                                    | Sea Springer Link Sea                                                                                                    | rch                                                                               | access to millions of scientific<br>documents from journals, bo |                                                                                                    |
| <ul> <li>Chemistry</li> <li>Compute</li> <li>Earth Sci</li> <li>Economix</li> <li>Education</li> <li>Energy</li> <li>Engineeri</li> <li>Environm</li> </ul> | Browse by discipline  » Biomedical Sciences  » Business & Management  » Chemistry  » Computer Science  » Earth Sciences and Geography  » Economics  » Education & Language  » Energy  » Engy | Providing reset<br>to millions of a<br>documents fro<br>series, protoco<br>works. | series, protocols and reference<br>works.                       | Providing<br>researchers with<br>access to millions of<br>scientific documents<br>from journals,<br>books, series,<br>protocols and<br>reference works. |
|                                                                                                    | <ul> <li>» Environmental Sciences</li> <li>» Food Science &amp; Nutrition</li> <li>» Law</li> <li>» Life Sciences</li> </ul>                                                                 | New books and jou<br>day.                                                         | rnals are available every                                       |                                                                                                    |

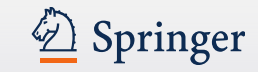

### Notre plateforme : quelques fonctionnalités

### Suggestions de recherche (basées sur les mots-clés Google)

| Deringer                                                                                                    | Research & Development                             |
|----------------------------------------------------------------------------------------------------|----------------------------------------------------|
| diabe                                                                                                    | Q                                                  |
| diabetologia<br>neuropatia diabetica<br>obesity and diabetes<br>diabetic retinopathy<br>current diabetes reports<br>browse by incustry sector | e and h<br>ons of s<br>from journals, books, serie |

Aperçu de deux pages pour chaque document (revues et chapitres de nos eBooks)

### Résultats de recherche limités au contenu accessible

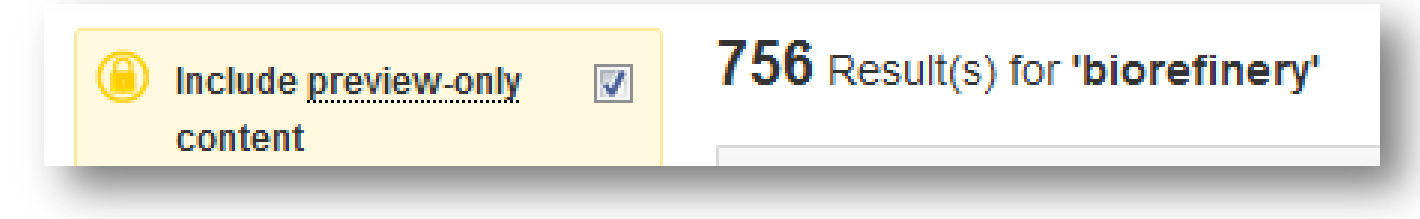

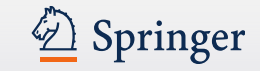

### DEMO Live

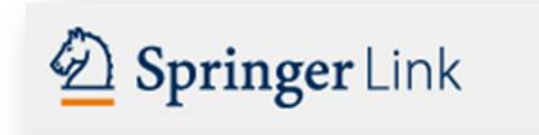

# http://link.springer.com/

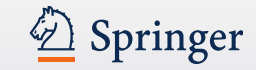

### Page d'accueil

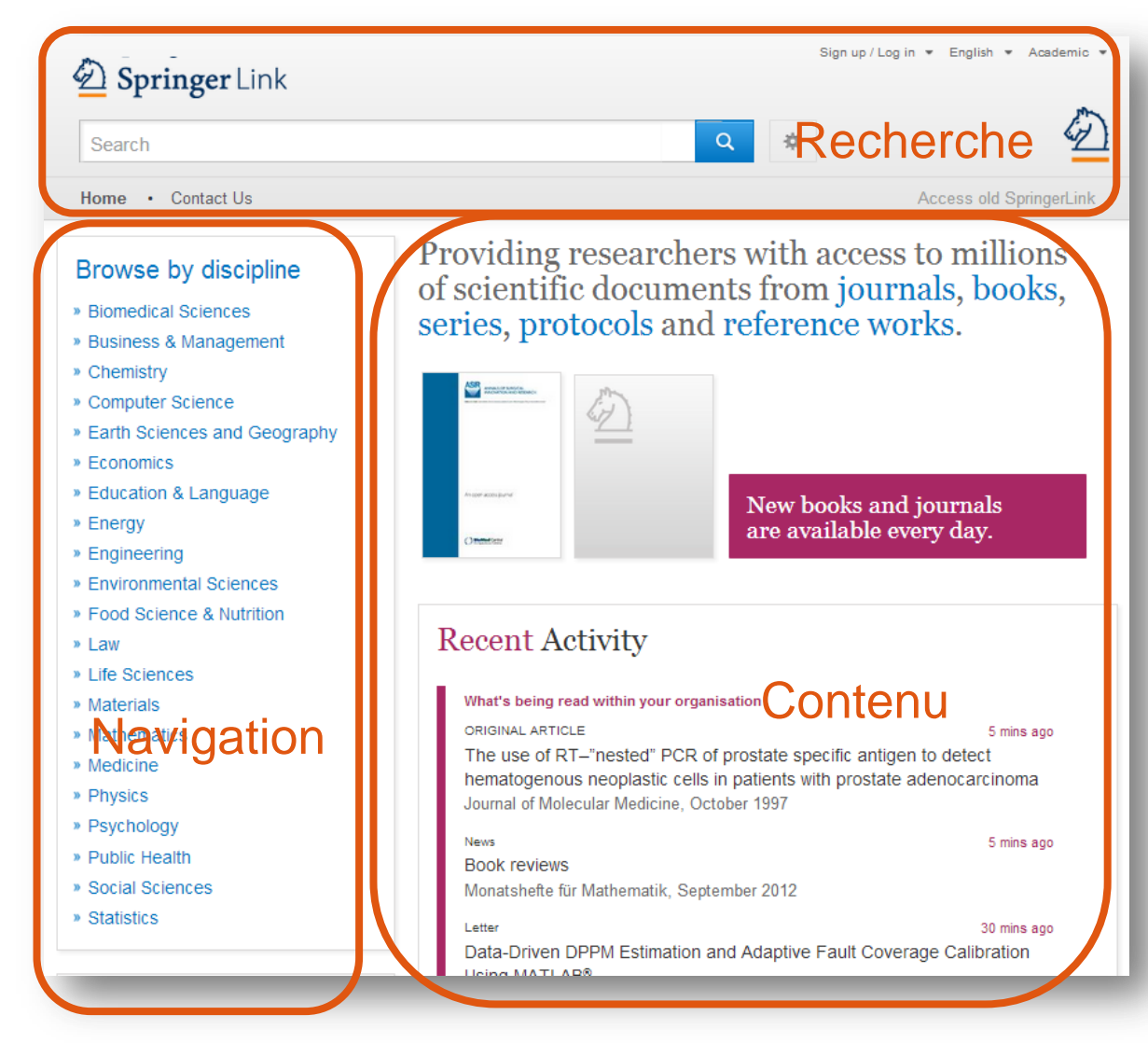

La page d'accueil est divisée en trois parties:

- Masque de recherche
- Navigation
- Contenu

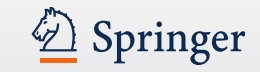

### Page d'accueil

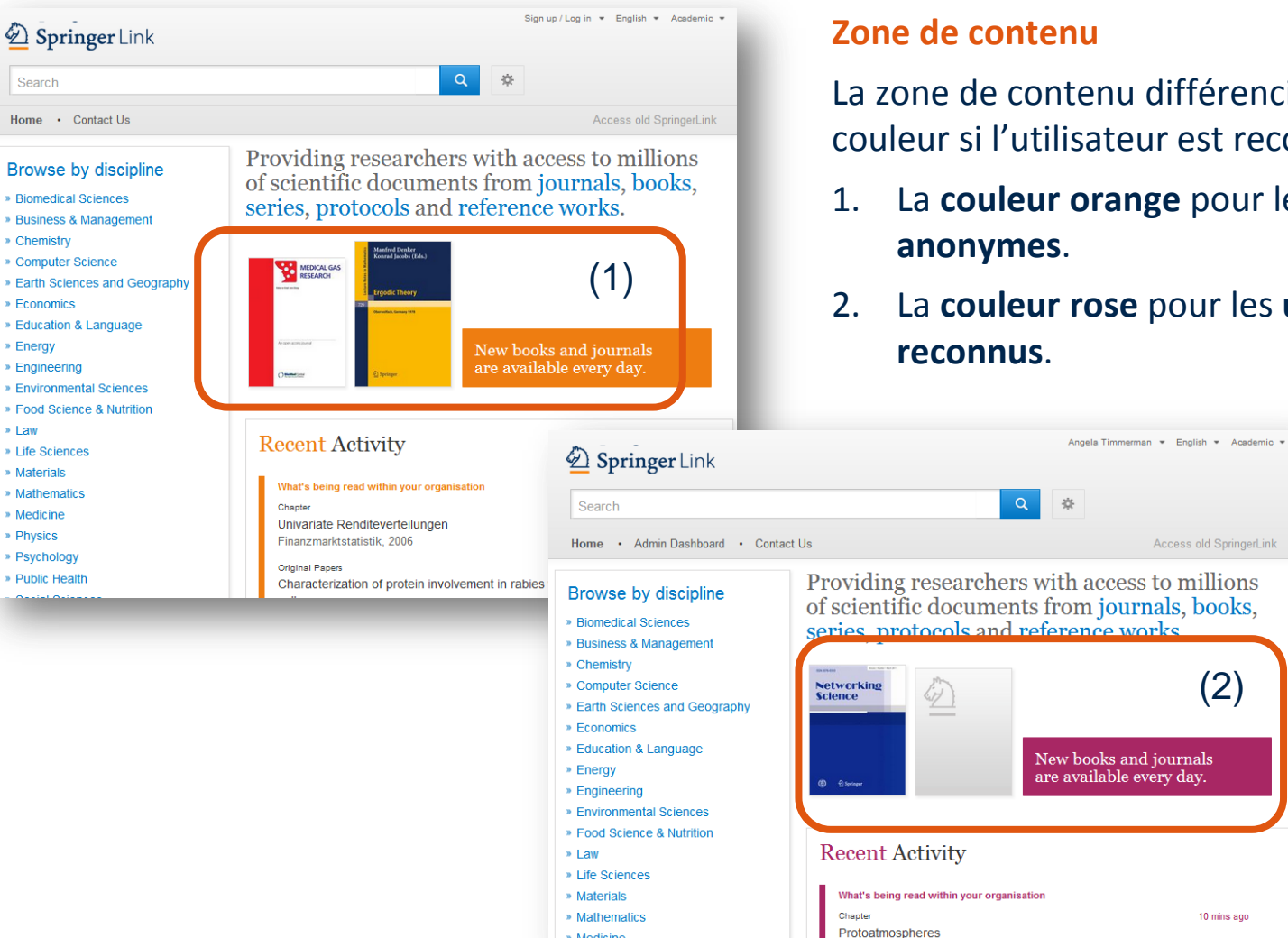

» Medicine

La zone de contenu différencie par la couleur și l'utilisateur est reconnu ou non :

La couleur orange pour les utilisateurs

Access old SpringerLink

(2)

10 mins ago

La couleur rose pour les utilisateurs

Create account

Cancel

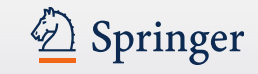

### Page d'accueil : utilisateurs reconnus ou anonymes

|                                                                                                    | *                                                                                      |
|----------------------------------------------------------------------------------------------------|----------------------------------------------------------------------------------------|
| me • Contact Us                                                                                                    | Access old Springer                                                                    |
| Create your account to access your content<br>from anywhere<br>Creating an account is easy, and helps us give you a more personalised experience.<br>All fields are required | Welcome back. Please<br>log in.<br>Email                                               |
| First Name Last Name (2) Email Address Your email address will be kept private                                                                                               | Password<br>Forgotten password<br>Log in<br>Alternatively, Institutional / Athens Iooi |
| Password                                                                                                    |                                                                                        |
| Minimum 6 characters including at least 1 letter and 1 number                                                                                                    |                                                                                        |

### **S'identifier**

Quand un utilisateur se connecte à http://link.springer.com à partir d'une adresse IP déclarée, il est automatiquement reconnu comme membre de l'institution.

Les utilisateurs peuvent aussi s'identifier par email/mot de passe :

1. Cliquez sur "Sign Up/Login"

2. Inscrivez-vous pour créer un compte

3. Avec un compte, connectez-vous de <u>n'importe où</u> pour accéder à votre contenu.

4. Nous vous conseillons d'inviter les utilisateurs à créer leur compte ! Ils bénéficieront davantage de la plate-forme.

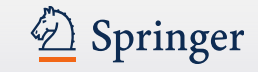

### Page d'accueil – Utilisateur institutionnel reconnu

Providing researchers with access to millions of scientific documents from journals, books, series, protocols and reference works.

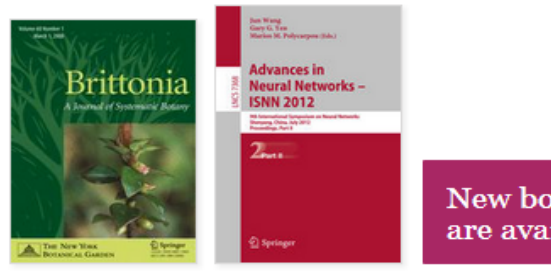

New books and journals are available every day.

### Recent Activity

| ORIGINAL ARTICLE                                                                                                    | 5 mins add           |
|----------------------------------------------------------------------------------------------------|----------------------|
| Degradation activity of <i>Clostridium</i> species DC-1 in the <i>cis</i> -1,2-<br>dichloroethylene contaminated site in the presence of indigenous<br>microorganisms and <i>Escherichia coli</i><br>Journal of Material Cycles and Waste Management, September 2012 |                      |
| <sup>OriginalPaper</sup><br>On the origin of <i>Solanum nigrum</i> : can networks help?<br>Molecular Biology Reports, February 2011                                                                                                    | 5 mins ago           |
| Original Article—Alimentary Tract<br>Amelioration of 2,4,6-trinitrobenzene sulfonic acid-induced colitis in<br>by immunoregulatory dendritic cells<br>Journal of Gastroenterology, December 2011                                                                     | 5 mins ago<br>n mice |

### **Utilisateur institutionnel :**

Si vous vous connectez à l'intérieur d'une institution reconnue, la couleur de la zone "Activity " sera violette

Dans cette zone, vous trouverez les téléchargements les plus récents de votre institution.

Vous avez ainsi un aperçu en temps réel des utilisations.

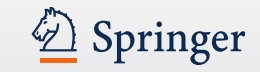

### Recherche

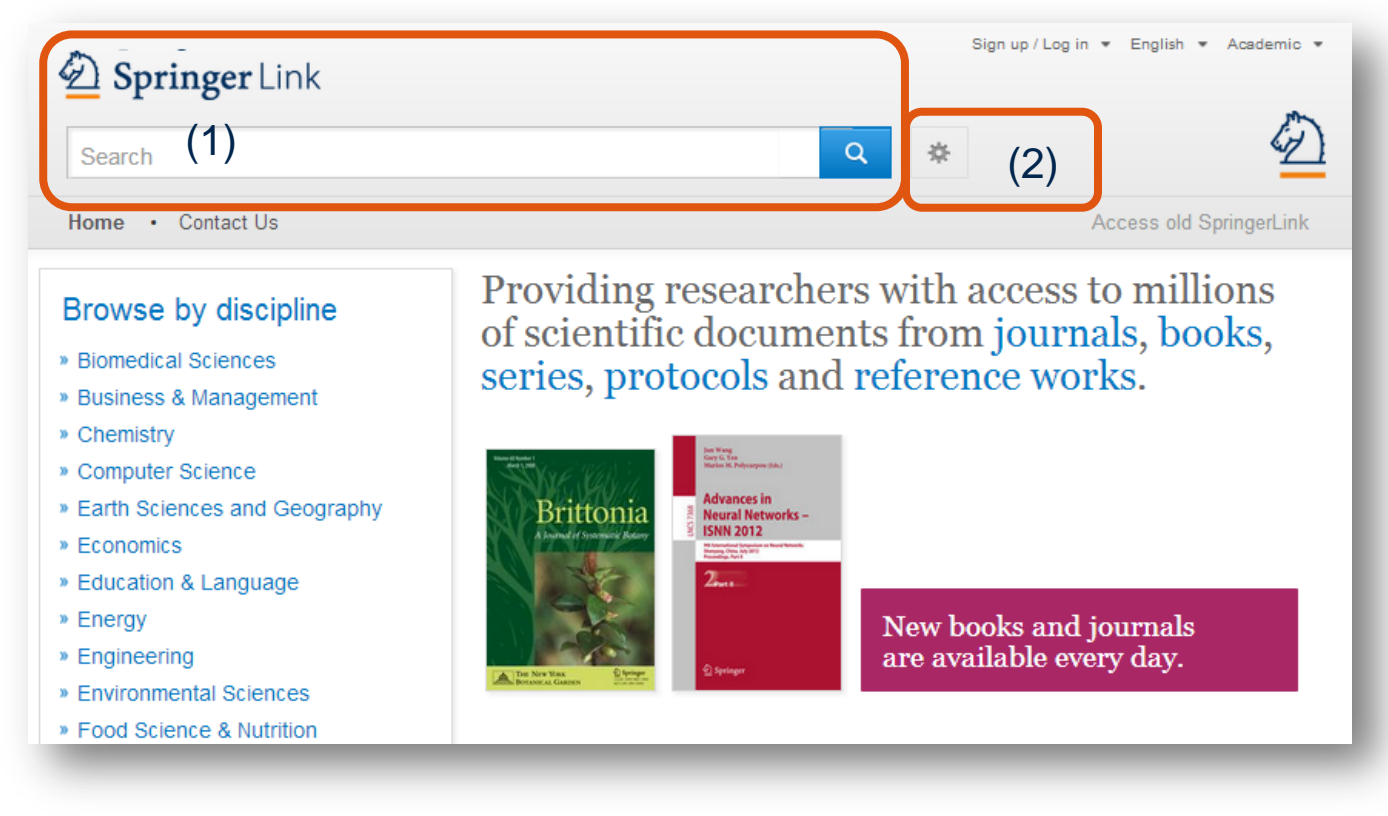

### **Recherche :**

 Accédez au contenu via la fonction
 Recherche.

La fenêtre de **Recherche** est l'élément le plus visible sur la page.

 Les options de recherche avancée et d'aide sont également disponibles.

3. Vous pouvez aussi utiliser des 'opérateurs booléens' pour affiner votre requête

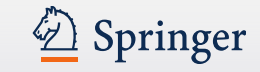

### Naviguer

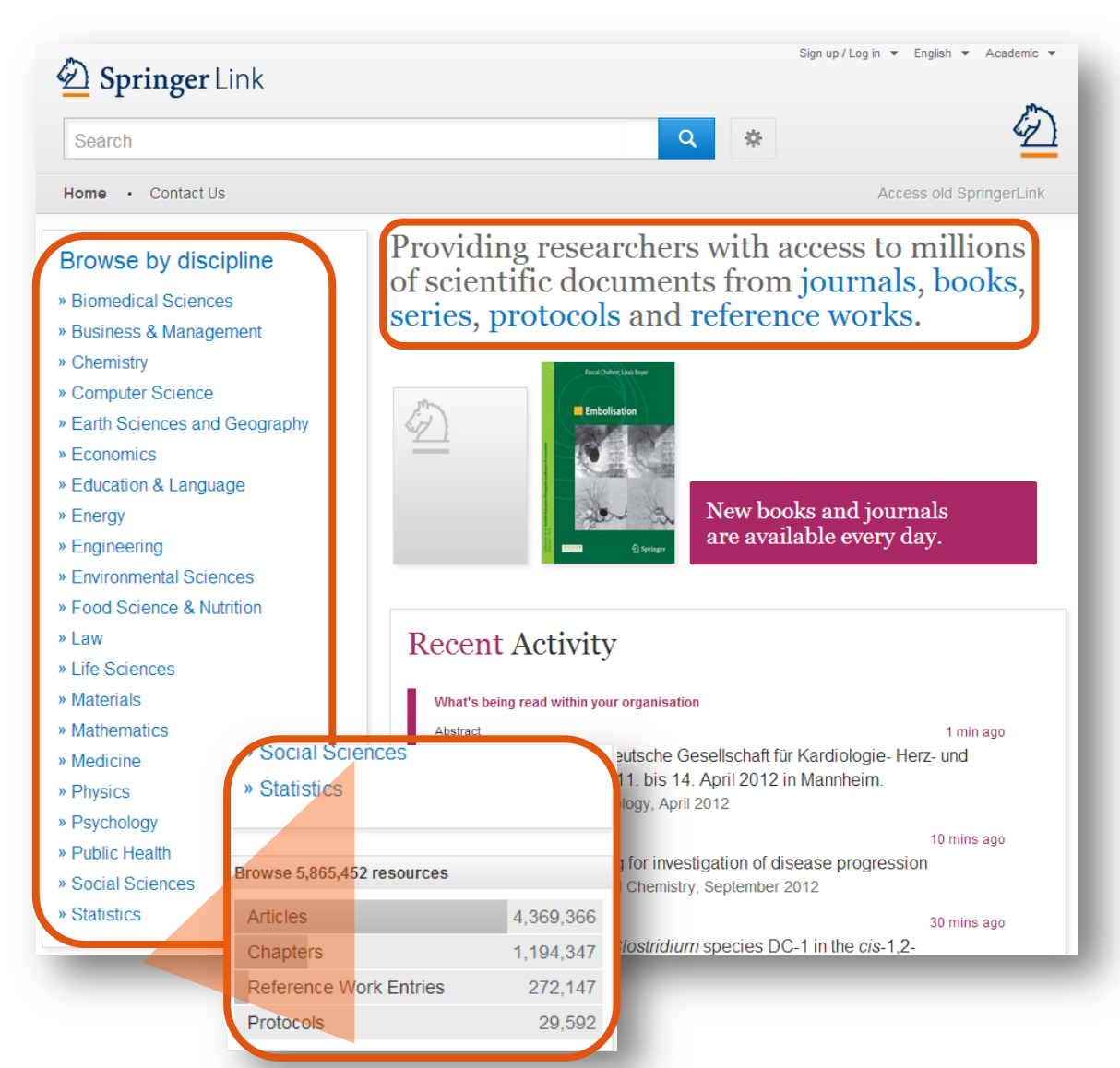

### Naviguer :

La fonction naviguer sur la gauche est divisée en **disciplines**.

Si vous cliquez sur le sujet de votre choix, la page d'accueil de la discipline s'affichera.

Vous pouvez aussi naviguer par type de contenu.

Sous la navigation par discipline est affichée la liste des types de contenu :

- (Revues) Articles
- Entrées ouvrages de référence
- (Livres) Chapitres
- Protocoles

(2)

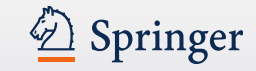

### Page résultats de recherche

| Include preview-only content | . 🗸     |
|------------------------------|---------|
| Refine Your Search           |         |
| Content Type                 |         |
| Article                      | 9.880   |
| Chapter                      | 1.338   |
| Reference Work Entry         | 32      |
| Protocol                     | 16      |
| Book                         | 8       |
| Journal                      | 1       |
| Discipline                   | see all |
| Medicine                     | 8.301   |
| Biomedical Sciences          | 581     |
| Life Sciences                | 101     |
| Chemistry                    | 79      |
| Engineering                  | 77      |
| Subdiscipline                | see all |
| Cardiology & Angiology       | 4.939   |
| Surgery                      | 2.991   |
| Pediatrics                   | 2.329   |
| Internal Medicine            | 1.905   |

| niy 🔽             | 11.275 Result(s) for 'pediatric car                                          | diology'             |        |           |
|-------------------|------------------------------------------------------------------------------|----------------------|--------|-----------|
|                   | Sort By Relevance 💌                                                          | Date Published       | Page 1 | of 564 🕨  |
|                   | Article                                                                      |                      |        | No Access |
| 9.880             | Upcoming Events in Pedia                                                     | tric Cardiology      |        |           |
| 1.338             | Pediatric Cardiology (2002)                                                  | 07                   | (1)    |           |
| 32                | » Free Preview and a Get Access                                              |                      |        |           |
| 16                |                                                                              |                      |        |           |
| 8<br>1<br>see all | Article<br><u> Pediatric cardiology revie</u><br>Pediatric Cardiology (1992) | ewer acknowledgments |        |           |
| 8.301             | » Download PDF (85 KB)                                                       |                      |        |           |
| 581               | () Article                                                                   |                      |        | No Access |
| 101               | Upcoming Events in Pedia                                                     | tric Cardiology      |        |           |
| 79                | Pediatric Cardiology (2003)                                                  |                      |        |           |
| 77                |                                                                              |                      |        |           |
| see all           | WITEE FIEVIEW WOELALLESS                                                     |                      |        |           |
| 4.939             | Article                                                                      |                      |        |           |
| 2.991             | Pediatric cardiology review                                                  | ver acknowledgments  |        |           |
| 2.329             | Pediatric Cardiology (1988)                                                  |                      |        |           |
| 1 005             | » Download PDF (57 KB)                                                       |                      |        |           |

### **Aperçus des résultats :**

1.Les aperçus de résultats non accessibles sont affichés sur fond jaune.

2. Si vous souhaitez voir uniquement les résultats auxquels vous avez accès, décochez la boite jaune au-dessus des filtres de recherche.

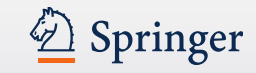

### Article (1) DOE Bioenergy Center Special Issue: The Great Lakes Bioenergy Research Center (GLBR(2))

This issue of **BioEnergy Research**...is the second of three special issues to feature work from the US Department of Energy **Bioenergy** Centers. This special issue is focused on **research** supported by the Great (3) Lakes

(4)

Michael D. Casler in BioEnergy Research (2010) (5)

» Download PDF (60 KB) » View Article (6)

#### Article

## The DOE BioEnergy Science Center—a U.S. Department of Energy Bioenergy Research Center

The **BioEnergy** Science Center, a nationally and internationally peer ... as a U.S. Department of Energy **Bioenergy Research** Center. This Oak Ridge National Laboratory-led ... for its significant contributions in th... Russ Miller, Martin Keller in *In Vitro Cellular & Developmental Biology - Plant (2009)* 

» Download PDF (308 KB) » View Article

#### Article

#### The US Department of Energy Great Lakes Bioenergy Research Center: Midwestern Biomass as a Resource for Renewable Fuels

The Great Lakes **Bioenergy Research** Center is one of three **Bioenergy Research** Centers establish by the US Department of ... of liquid fuels derived from biomass. The **research** is focused on converting plant biomass...

Steven Slater, Kenneth Keegstra, Timothy J. Donohue in BioEnergy Research (2010)

» Download PDF (87 KB) » View Article

Structure des éléments présents dans une page de résultats de recherche :

- 1. Type de contenu
- 2. Titre de la ressource
- 3. Description
- 4. Auteur
- 5. Nom de la publication
- Téléchargement (fulltext) PDF ou affichage HTML si disponible

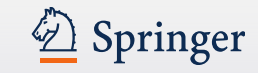

### <sub>Chapter</sub> (1) MRSA in der Phlebologie

Chronische Ulzera mit den Problemen der Superinfektion sind in der Phlebologie ein altbekanntes und hinreichend gewürdigtes Problem. Mit der zunehmenden Verbreitung multiresistenter Keime hat dieses Problem...

Dr. med. H. Nüllen, Dr. med. U. Kamphausen... in Diagnostik und Therapie der Varikose (2010)

» Download PDF (118 KB)

#### Article

Appearance of Methicillin-Resistant *Staphylococcus Aureus* (MRSA) Sensitive to Gentamicin in a Hospital with a Previous Endemic Distinct MRSA

Fei Gao, David Machin in European Journal of Epidemiology (2004)

» Download PDF (57 KB)

Chapter

Community-Acquired MRSA (CA-MRSA)

Lexikon der Infektionskrankheiten des Menschen (2009)

» Download PDF (85 KB)

Book

Methicillin-Resistant Staphylococcus aureus (MRSA) Protocols

Yinduo Ji in Methods in Molecular Biology (2007)

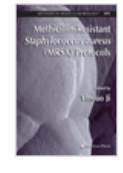

### Type de contenu :

Les types de contenu suivants peuvent être affichés sur une page de résultats (1):

### Unités plus grandes :

- Séries (de livres)
- Livres (chapitres ou protocoles)
- Revues (articles)
- Ouvrages de référence (entrées des ouvrages de référence)

### Unités plus petites:

- Chapitres
- Protocols
- Articles
- Entrées ouvrages Référence

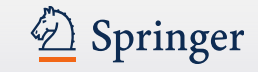

| A contraction                                         | L too L    | Sign up / Log in 👻 English 👻 Academic 👻                                                                                             |
|-------------------------------------------------------|------------|----------------------------------------------------------------------------------------------------|
| Springer                                              | LINK       |                                                                                                    |
| biorefinery techr                                     | nologies a | and products 💿 New Search 🔍 🔅                                                                                                    |
| Home • Contact (                                      | Us         | Access old SpringerLink                                                                                                    |
| Include preview-<br>content                           | only 🔽     | 612 Result(s) for 'biorefinery technologies and products'                                                                           |
| efine Your Search                                     |            | sort By Relevance Page 1 of 31                                                                                                    |
| Content Type                                          |            | Article<br>Diana Garanna an TAGariante INTerreta Constanting bila Diana la marante af                                               |
| Article                                               | 405        | Chemical Industry a Special Issue for International Conference of                                                                   |
| Chapter                                               | 200        | Chemical industry—a Special issue for International Conference on<br>Disperfinanty (ICD of) and the 5th International Conference on |
| Reference Work Entry                                  | 4          | Separation Science and Technology (ICSST2007)                                                                                       |
| Protocol                                              | 3          | Tianwei Tan Jian-He Xu in Applied Biochemistry and Biotechnology (2010)                                                             |
| Discipline                                            | see all    | » Download PDF (83 KB) » View Article                                                                                               |
| Chemistry                                             | 272        |                                                                                                    |
| Life Sciences                                         | 248        | Chapter                                                                                                    |
| Engineering                                           | 150        | Integrated Forest Biorefinery                                                                                                    |
| Environmental Sciences                                | 106        | Biorefining is an exciting concept for the pulp and paper industry, however in many ways, the industry                              |
| Energy                                                | 70         | has been considering its implementation for decades (Wising and Stuart 2006). There have been<br>many example                       |
| Subdiscipline                                         | see all    | Pratima Bajpai in Biotechnology for Pulp and Paper Processing (2012)                                                                |
| Biotechnology                                         | 222        | » Download PDF (885 KB) » View Chapter                                                                                              |
| Blochemistry                                          | 126        |                                                                                                    |
| Blochemistry & Blophysics                             | 126        | Chapter                                                                                                    |
| Energy Technology                                     | 108        | вюгениегу                                                                                                    |
| Microbiology                                          | 98         | A biorefinery is a facility that integrates biomass conversion processes and equipment to produce fuels,                            |
|                                                       |            | power, and value-added chemicals from biomass. The biorefinery concept is analogous to today's<br>crude oil                         |
| Published In                                          | see all    | Biorefineries (2010)                                                                                                    |
| Applied Blochemistry and<br>Blotechnology             | 65         | » Download PDF (570 KB)                                                                                                    |
| Biomass Conversion and<br>Biorefinery                 | 54         |                                                                                                    |
| Applied Microbiology and<br>Biotechnology             | 51         | Synthesis of an integrated biorefinery via the C–H–O ternary                                                                        |
| BloEnergy Research                                    | 25         | diagram                                                                                                    |
| Journal of Industrial<br>Microbiology & Biotechnology | 24         | An integrated biorefinery is designed to handle a wide variety ) and can produce a broad range of                                   |
| -                                                     |            | products (e.g., biofuel, biochemicals, etc.) via multiple conversion pathways and technologies.                                     |

### **Options de filtres :**

À gauche, vous trouverez des options de filtres pré-définis qui vous aideront à affiner vos résultats de recherche.

Les filtres suivants sont disponibles :

- Type de contenu
- Discipline
- Sous-discipline
- Publié dans
- Auteur
- Langue (...document incluant une langue spécifique)

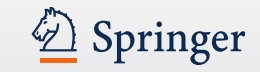

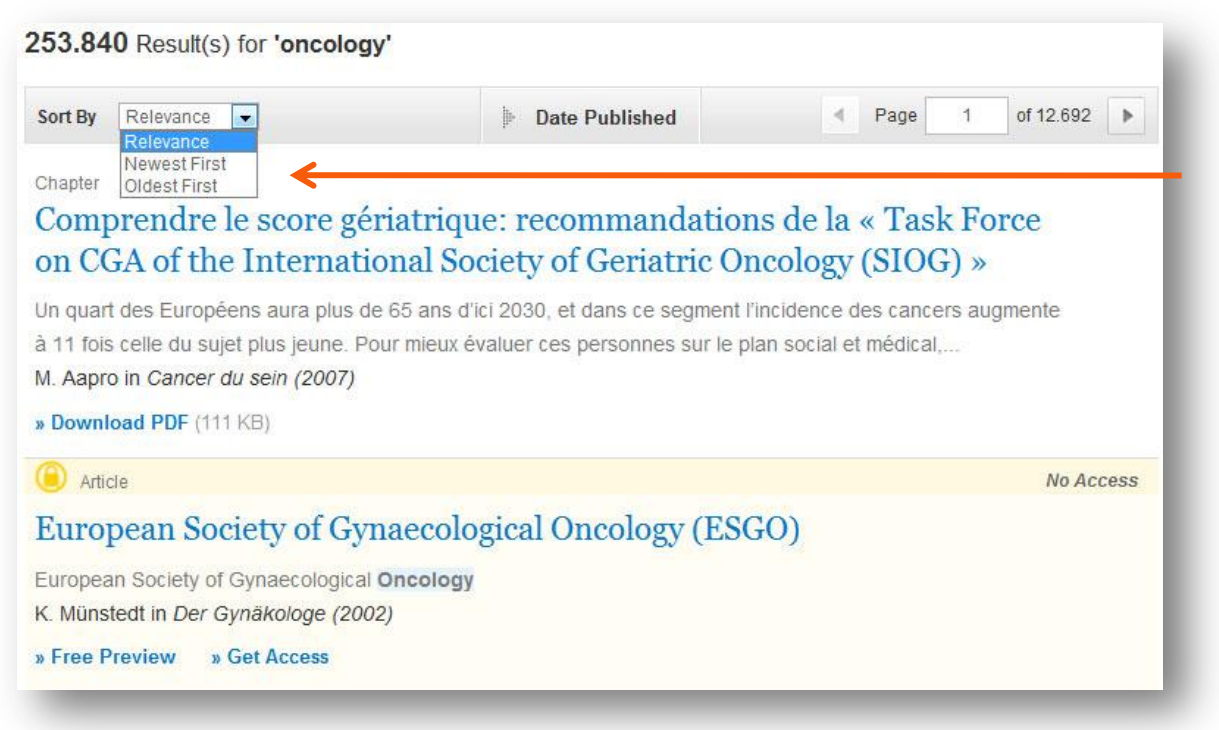

### Tri

Par défaut, les résultats sont affichés par **pertinence**.

Les autres options de tri :

- les plus récents d'abord
- les plus anciens d'abord

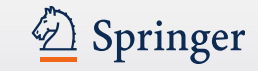

| 3.349 Result(s) for 'mrsa'                               |                 | (3) 🔳         |
|----------------------------------------------------------|-----------------|---------------|
| Sort By Relevance 💌                                      | Date Published  | Page 1 of 168 |
| Show documents published between (Available 1867 - 2012) | 1867 and 2012 Q | (2)           |

#### Chapter

(1)

#### Bifurcation de Hopf

Jusqu'à présent, nous avons étudié des bifurcations stationnaires correspondant à des changements de solutions stationnaires. Ce chapitre décrit quelques exemples de systèmes non linéaires présentant des bifur... Chaougi Misbah in *Dynamiques complexes et morphogenèse (2011)* 

» Download PDF (622 KB)

#### Chapter

## Ordre et désordre spatial et temporel au voisinage d'une bifurcation de Hopf

Dans le chapitre consacré à l'étude de la naissance de l'ordre spatial (chapitre 10), nous nous sommes penchés sur le système généralisé issu du système de Swift-Hohenberg (équation 10.2) pour en dériver l'équ... Chaougi Misbah in *Dynamiques complexes et morphogenèse (2011)* 

» Download PDF (869 KB)

### 1. Tri par année de publication

Il y a un moyen de sélectionner exactement les années de publication que vous recherchez.

#### 2. Pagination

Pour naviguer à travers les résultats de recherche, vous pouvez entrer un numéro de page dans le champ prévu à cet effet.

#### 3. Télécharger la liste

Au-dessus de la pagination, une flèche vous permet de télécharger les résultats de recherche en fichier .csv.

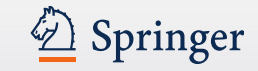

### Filtrer votre requête uniquement à la publication

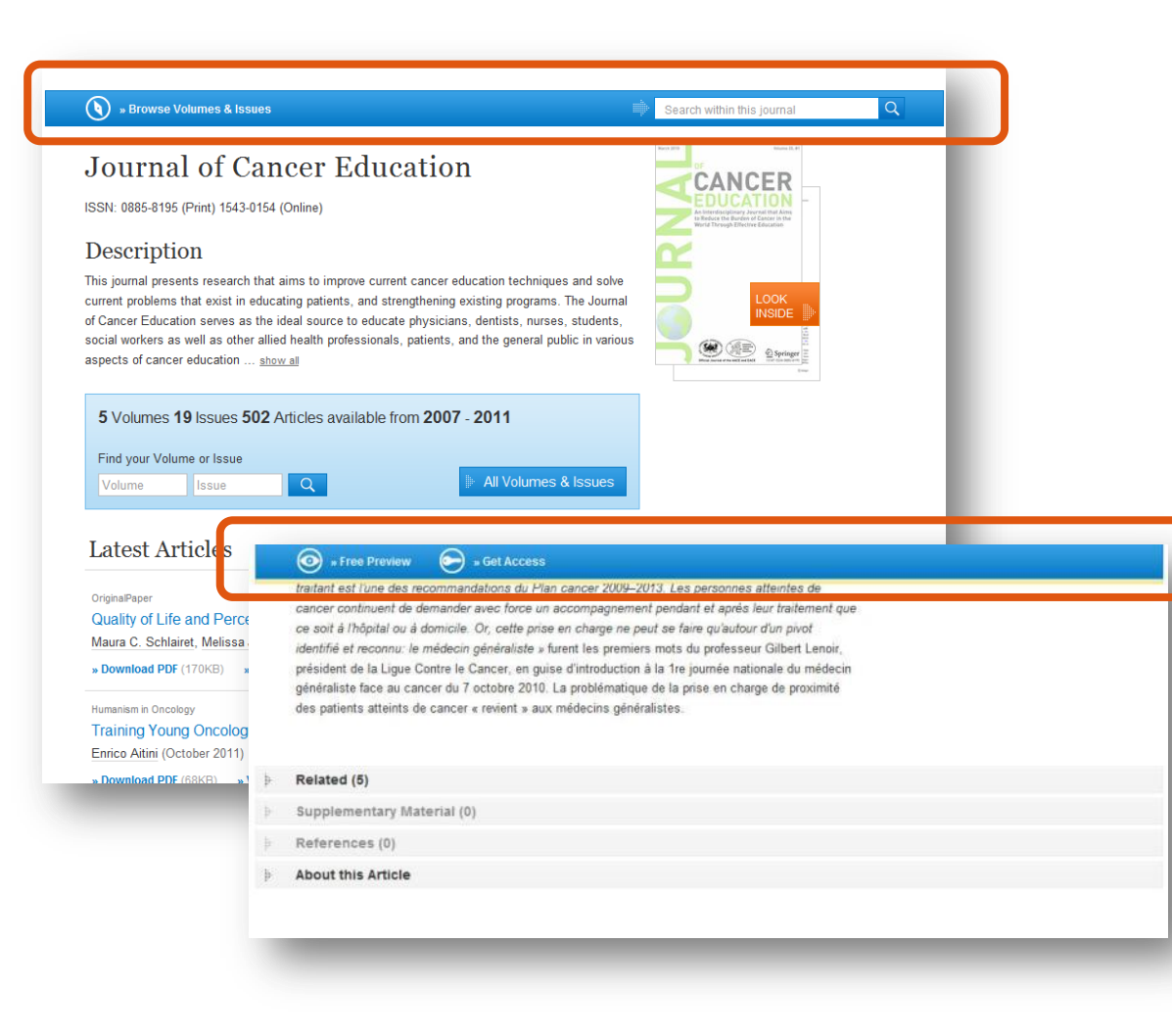

### "Barre bleue"

En haut de chaque page d'une <u>ressource</u> (livres ou périodiques), une barre bleue est **toujours visible**.

Les fonctions proposées par cette barre diffèrent d'un type de contenu à l'autre.

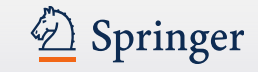

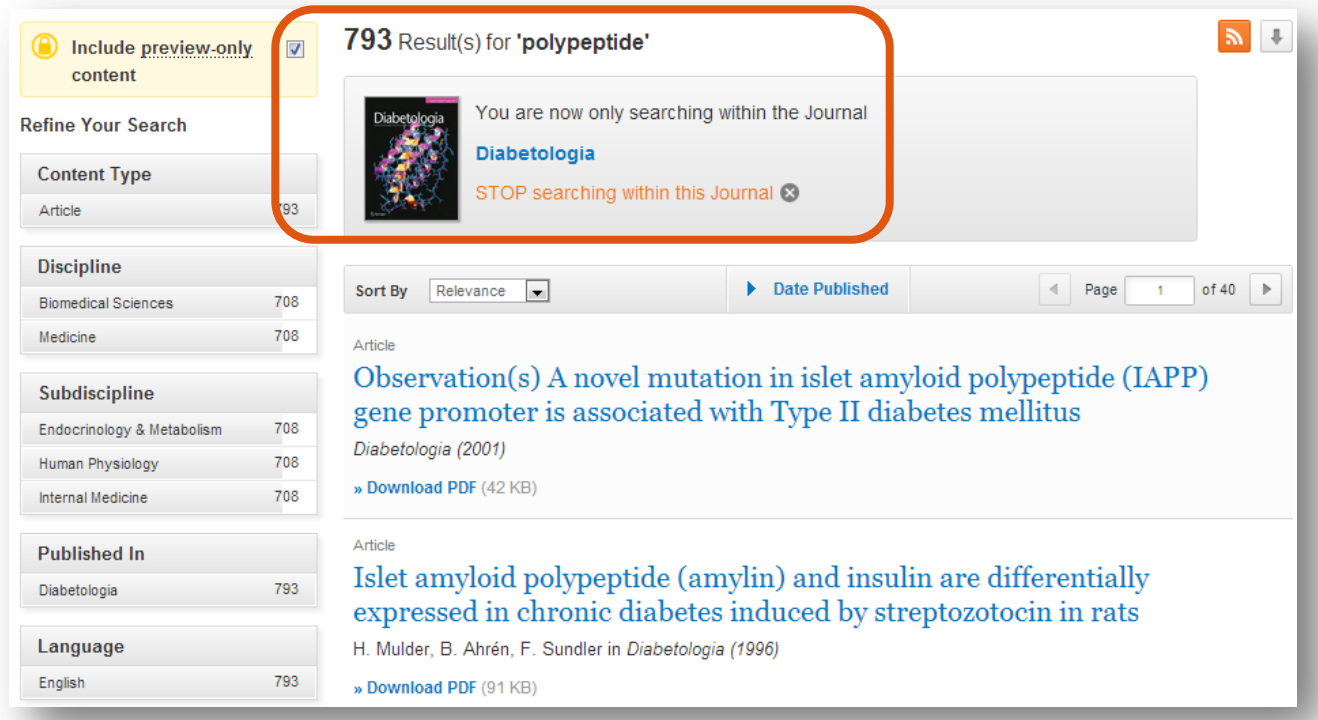

### Page des résultats de recherche à partir d'un mot-clé sur une revue :

Au-dessus de la liste des résultats, sont affichés le mot recherché et le nom de la revue.

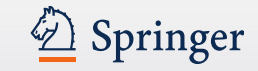

🕥 <u>» Browse Volumes & Issues</u>

### Journal of Cancer Education (3)

ISSN: 0885-8195 (Print) 1543-0154 (Online)

### Description (5)

This journal presents research that aims to improve current cancer education techniques and solve current problems that exist in educating patients, and strengthening existing programs. The Journal of Cancer Education serves as the ideal source to educate physicians, dentists, nurses, students, social workers as well as other allied health professionals, patients, and the general public in various aspects of cancer education ... show all

(4)

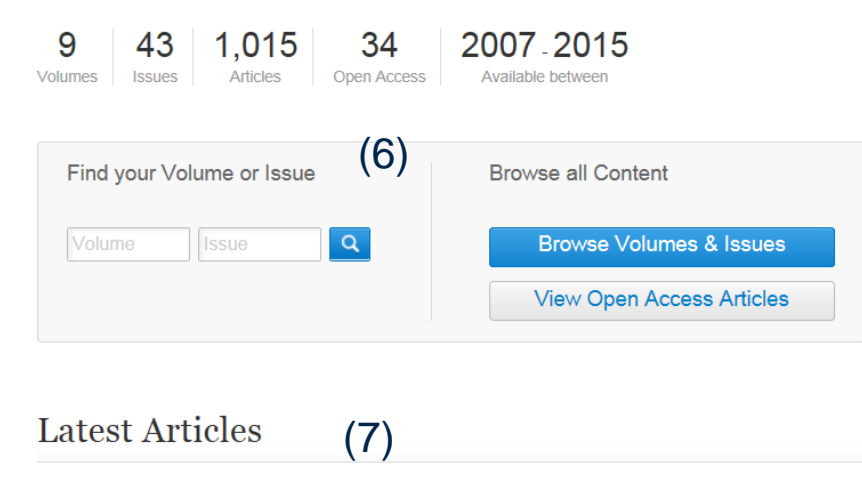

#### Erratum

Erratum to: Strategies African-American Cancer Survivors Use to Overcome Fears and Fatalistic Attitudes

### 

#### Other actions

- » Register for Journal Updates 🛙
- » About This Journal 🛽

Share

2

```
f 🗹 in
```

### Vue d'ensemble des fonctionnalités :

- 1. Naviguer dans les volumes et numéros
- 2. Rechercher dans le contenu de la revue
- 3. Titre de la revue
- 4. ISSN de la revue
- 5. Description de la revue
- 6. Navigation dans les volumes et numéros
- 7. Liste des articles les plus récents
- 8. Look Inside (aperçu du contenu)

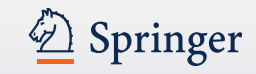

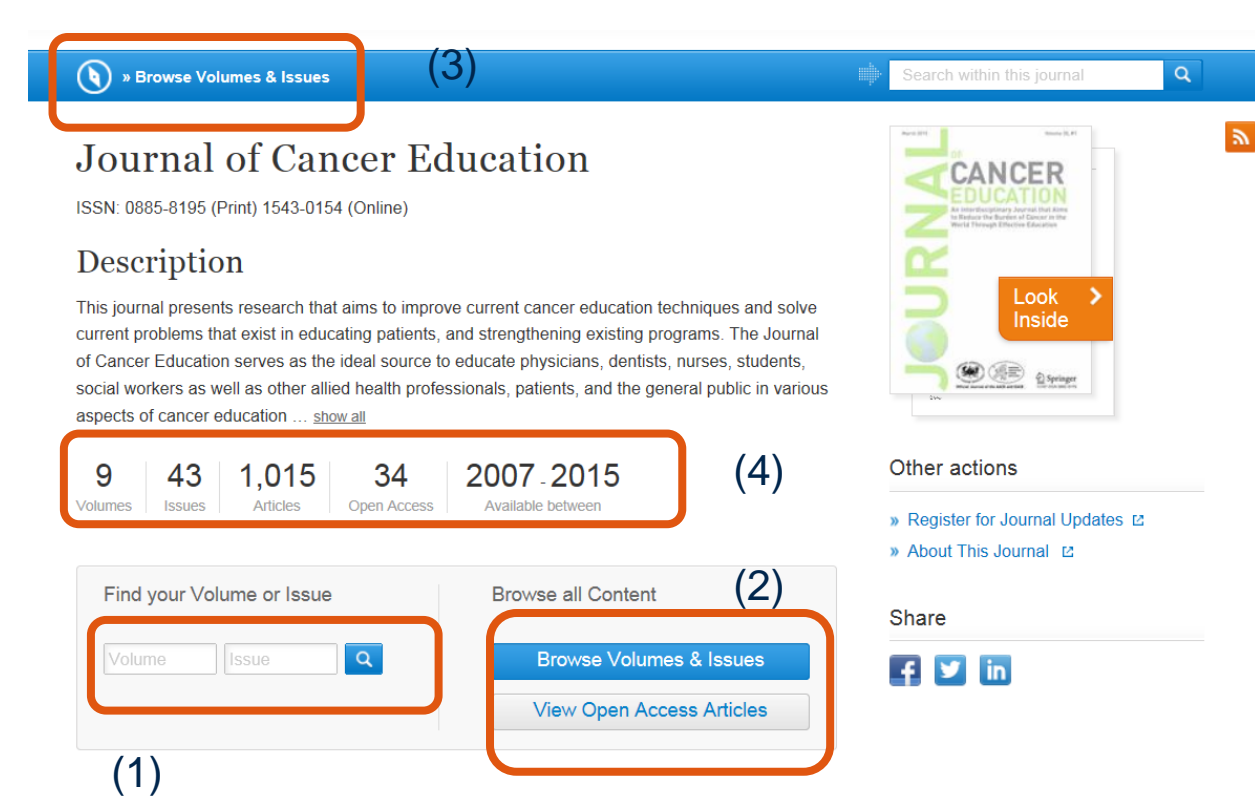

### **Navigation dans les Volumes**

### & Numéros

- Un masque de recherche vous permet de naviguer dans les volumes et numéros de la revue.
- Pour voir tous les volumes et numéros d'une revue, cliquez sur le bouton "All Volumes and Issues". – Le bouton "View Open Acces Articles" permet de visualiser seulement les articles Open Access
- Vous pouvez également utiliser le lien "Browse Volumes & Issues" présent dans la barre bleue en haut de la page.
- Informations sur nombres de volumes/issues années de publication et articles en open Access

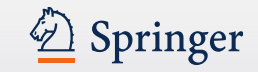

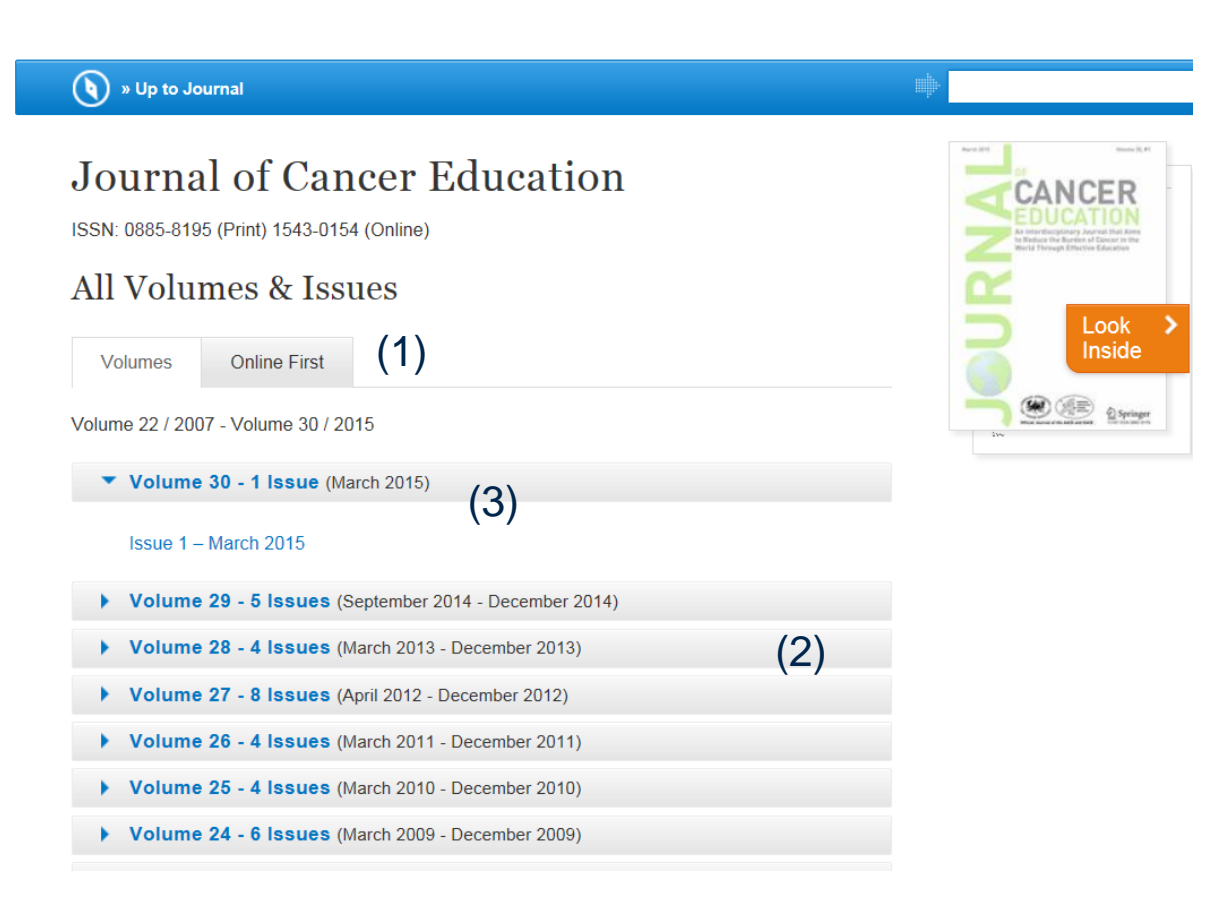

### **Tous les volumes & numéros**

- L'onglet "Online First" permet d'accéder aux articles les plus récents, pas encore intégrés dans un volume.
- Le contenu de chacun des volumes est listé derrière les barres grises correspondantes.
- En cliquant sur les barres grises, la liste des numéros d'un volume s'affiche.

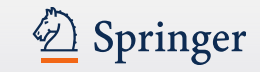

| Turkey: Lessons from a We<br>Huseyin Abali, Alper Ata, Gozde                                       | omen's Health Project in Mersin Province<br>e Gokçe, Huseyin Gokçe (October 2011) |
|----------------------------------------------------------------------------------------------------|-----------------------------------------------------------------------------------|
| » Download PDF (145KB) » Vie                                                                       | ew Article                                                                        |
|                                                                                                    | » See all articles                                                                |
| About this Journal                                                                                 |                                                                                   |
| lawaral Titla                                                                                      | (3)                                                                               |
| Journal of Cancer Education                                                                        | » Pharmacology/Toxicology                                                         |
| Coverage<br>Volume 22 / 2007 - Volume 26 / 2                                                       | 2011 » Cancer Research                                                            |
| Print ISSN<br>0885-8195                                                                            |                                                                                   |
| Online ISSN<br>1543-0154                                                                           |                                                                                   |
| <b>Publisher</b><br>Springer-Verlag                                                                |                                                                                   |
| Additional Links<br>» Register for TOC Alerting 년<br>» Editorial Board 년<br>» About This Journal 대 |                                                                                   |
| » Manuscript Submission 12                                                                         |                                                                                   |

### A propos de la revue

En bas de la page d'accueil d'une revue, vous trouvez des informations détaillées sur la revue :

- 1. A gauche, des informations bibliographiques.
- En-dessous, des liens vers des informations complémentaires sur springer.com :
  - Abonnement à des alertes sommaire
  - Soumission de manuscrit (très important pour les auteurs!)
  - Informations sur le Comité Editorial
  - Plus d'infos sur la revue
- 3. Sujets (Topics)

Ces liens permettent de relancer une recherche sur le sujet choisi

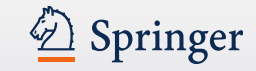

### Livre

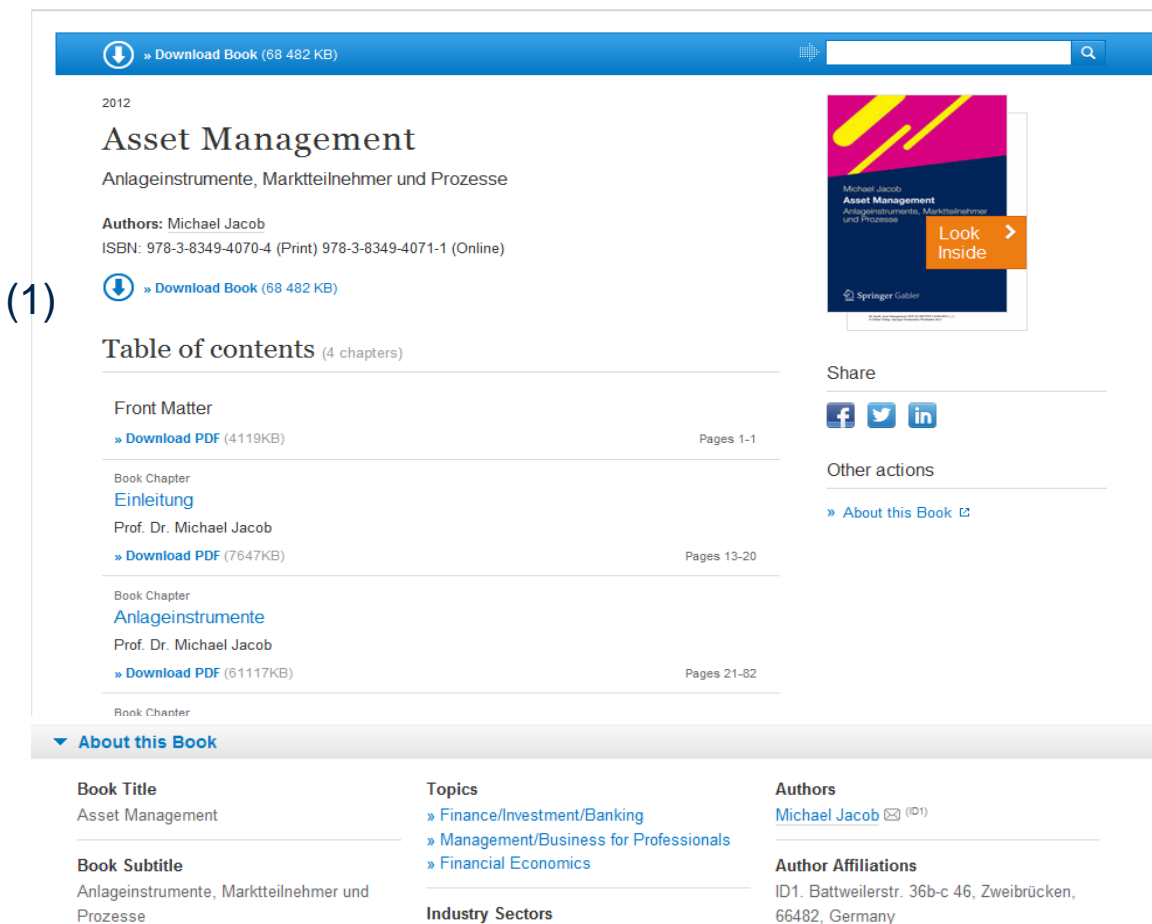

» Finance, Business & Banking

» eBook Package german full Collection

» eBook Package german Business &

eBook Packages

Economics

### Les eBooks sont présentés de la même façon que les revues

Une seule, mais grande différence :

"Download Book" permet le téléchargement complet du livre avec un clic (1).

Pas disponible pour la plupart des MRW et certains titres isolés (dû à leur conception et aux métadonnées)

\_\_\_\_\_

#### Copyright

- 2012
- DOI 10.1007/978-3-8349-4071-1

Print ISBN

978-3-8349-4070-4

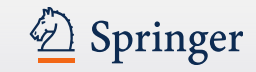

### Article de revue

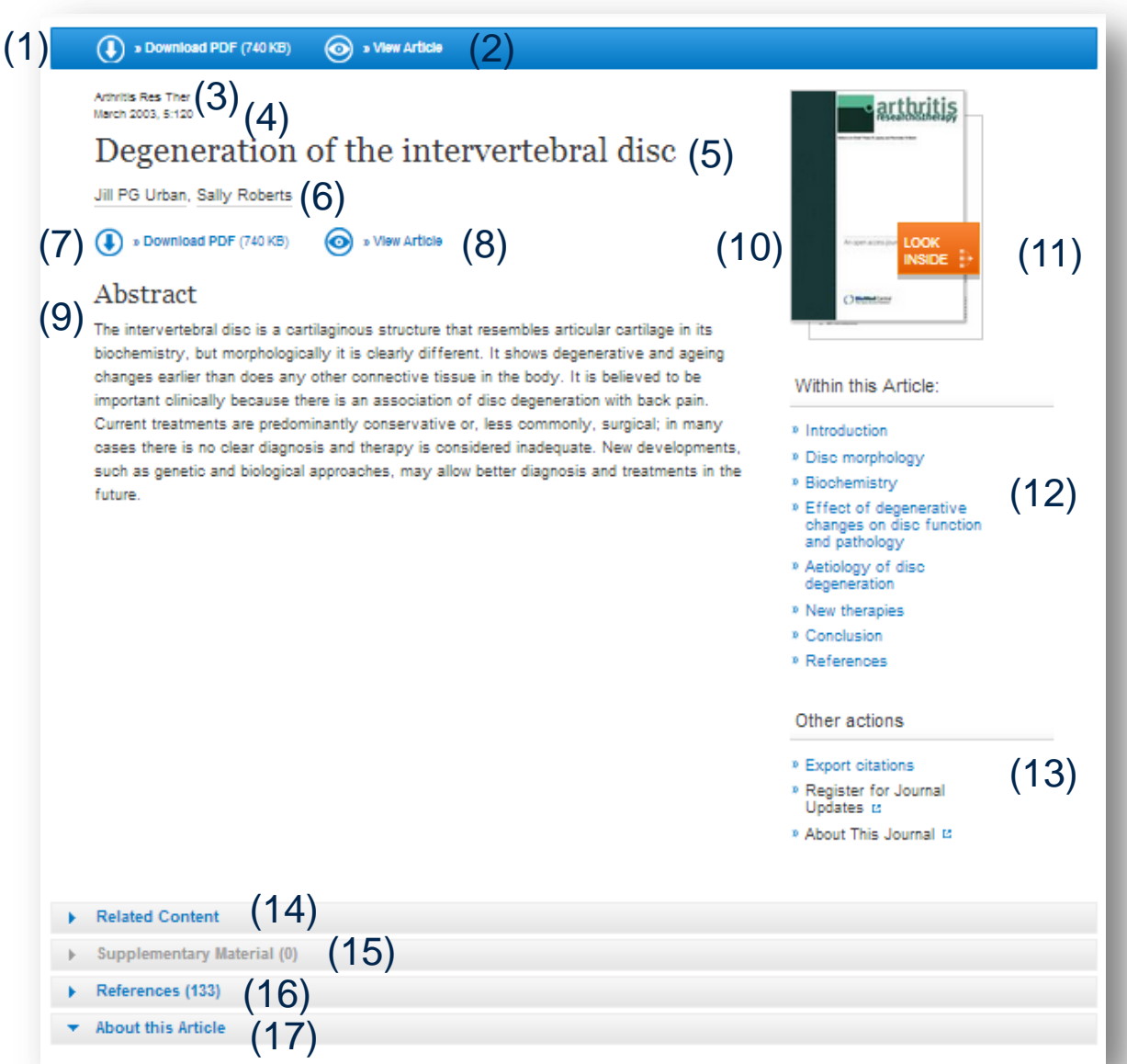

### **Principales fonctionnalités**

- 1. Télécharger le PDF
- 2. Voir l'article (en HTML)
- 3. Titre de la revue
- 4. Année de publication
- 5. Titre de l'article
- 6. Auteur(s)
- 7. Télécharger le PDF
- 8. Voir l'article (en HTML)
- 9. Résumé
- 10. Couverture de la revue
- 11. Look Inside (aperçu du contenu)
- 12. Liens "Within this Article"
- 13. Export de la citation
- 14. Articles liés
- 15. Données supplémentaires
- 16. Réferences bibliographiques
- 17. A propos de cet article

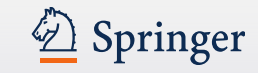

### Article de revue

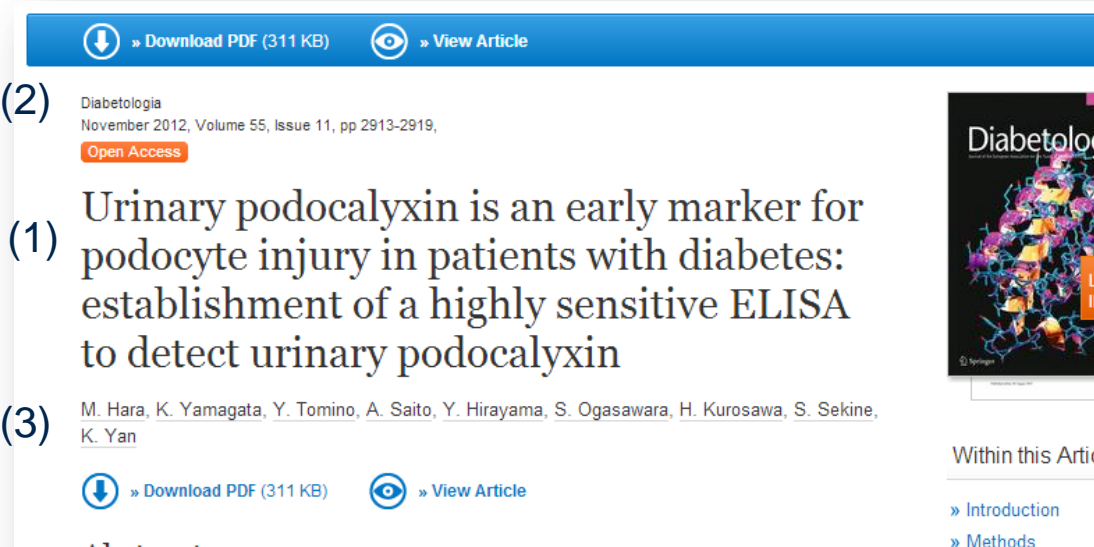

#### Abstract

#### Aims/objective

Nephropathy, a major complication of diabetes, is the leading cause of end-stage renal disease. Recent studies have demonstrated that podocyte injury is involved in the onset of and progression to renal insufficiency. Here, we describe a novel, highly sensitive ELISA for detecting urinary podocalyxin, a glycoconjugate on the podocyte apical surface that indicates podocyte injury, particularly in the early phase of diabetic nephropathy.

#### Methods

Urine samples from patients with glomerular diseases (n = 142) and type 2 diabetes (n = 71) were

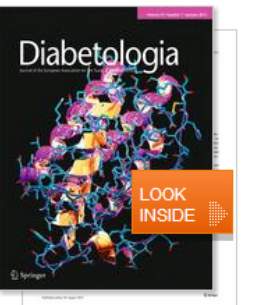

#### Within this Article:

- » Results
- » Discussion
- » References

#### Other actions

- » Export citations
- » Register for Journal Updates
- » About This Journal 🗳

### Informations Titre & Auteur

- 1. Le nouveau design présente le titre en gros caractères, de manière très lisible.
- En plus petits caractères, 2. au-dessus du titre, figurent les informations relatives à la revue.
- 3. Sous le titre se situent les auteurs. Tous les auteurs sont cliquables, afin de relancer une recherche sur toutes les publications d'un auteur.

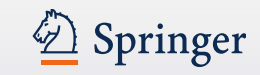

### Citations d'articles ou de chapitres

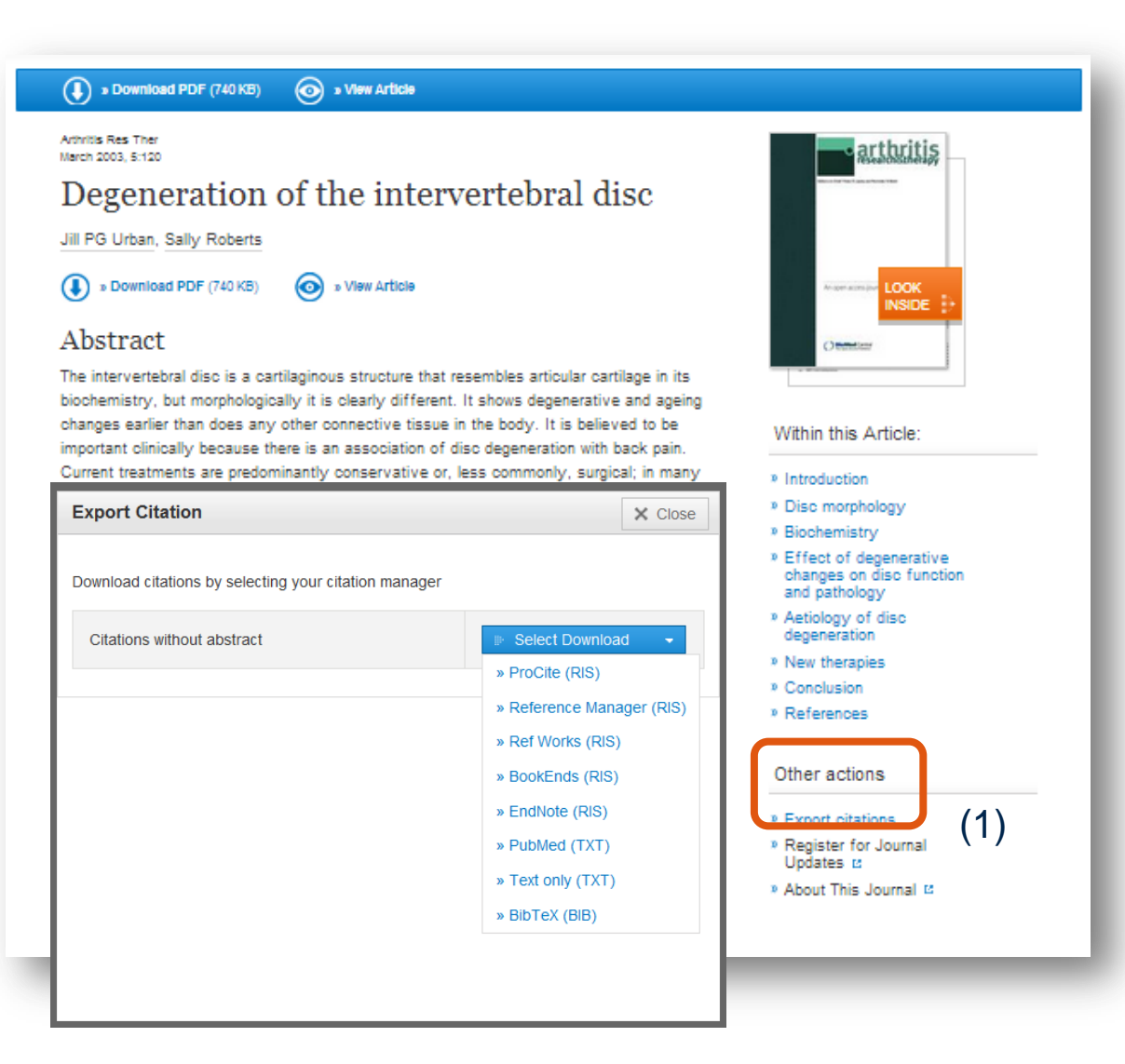

# Export de la référence bibliographique

 Sous l'image de couverture de la revue/livre, vous trouverez un lien vers la fonction d'export de la référence bibliographique.

Exports dans ces formats :

- ProCite (RIS)
- Reference Manager (RIS)
- Ref Works (RIS)
- EndNote (RIS)
- PubMed (TXT)
- Text only (TXT)
- BibTeX (BIB))
- Zotero et Papers sont aussi disponibles

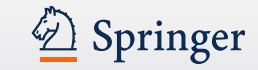

### Article de revue

#### Related (5)

- Supplementary Material (0)
- References (70)
- About this Article

#### Title

(1)

(2)

Chronic hyperhomocysteinemia induces oxidative damage in the rat lung

#### Journal

» Molecular and Cellular Biochemistry » Volume 358, Issue 1-2, pp 153-160

#### Cover Date

2011-12-01

#### DOI

10.1007/s11010-011-0930-2

#### Print ISSN

0300-8177

#### Online ISSN

1573-4919

#### Publisher

Springer US

#### Additional Links

- » Register for TOC Alerting ☑
- » Editorial Board 🖄
- » About This Journal 🛙
- » Manuscript Submission 🛽

#### Topics » Oncology

» Medical Biochemistry
 » Biochemistry, general
 » Cardiology

(3)

#### Keywords

Homocysteine Oxidative stress Nitrite levels Lung

#### Authors

Aline A. da Cunha (\*) Andréa G. K. Ferreira Maira J. da Cunha (\*) Carolina D. Pederzolli (\*) Débora L. Becker (\*) Juliana G. Coelho (\*) Carlos S. Dutra-Filho (\*) Angela T. S. Wyse 🖾 (\*)

#### Author Affiliations

1. Departamento de Bioquímica, Instituto de Ciências Básicas da Saúde, Universidade Federal do Rio Grande do Sul, Rua Ramiro Barcelos, 2600-Anexo, Porto Alegre, RS, CEP 90035-003, Brazil

#### A propos de l'article

Comme pour les revues vous trouverez en bas de page :

1. les **informations bibliographiques** relatives à l'article.

- 2. Des liens vers des **informations complémentaires** sur springer.com
- 3. **Sujets** (Topics). Ces liens relancent une recherche dans le sujet choisi, et affichent une liste de résultats liés.

## En plus vous trouverez au niveau de l'article :

4. les informations concernant les auteurs ainsi que leurs affiliations si celles-ci sont disponibles.

"L'enveloppe" vous permet d'adresser un email directement à l'auteur.

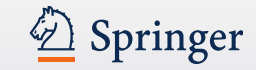

### Références (article ou chapitre)

#### Related (5)

Supplementary Material (0)

#### References (70)

- 1. Diaz-Arrastia R (2000) Homocysteine and neurologic disease. Arch Neurol 57:1422-1427 » CrossRef
- Andersson A, Ankerst J, Lindgren A, Larsson K, Hultberg B (2001) Hyperhomocysteinemia and changed plasma thiol redox status in chronic obstructive pulmonary disease. Clin Chem Lab Med 39:229–233 » CrossRef
- 3. Mattson MP, Kruman II, Duan W (2002) Folic acid and homocysteine in age-related disease. Ageing Res Rev 1:95–111 » CrossRef
- 4. Bottiglieri T (2005) Homocysteine and folate metabolism in depression. Prog Neuropsychopharmacol Biol Psychiatry 29:1103–1112 » CrossRef
- Obeid R, McCaddon A, Herrmann W (2007) The role of hyperhomocysteinemia and B-vitamin deficiency in neurological and psychiatric diseases. Clin Chem Lab Med 45:1590–1606 » CrossRef
- Herrmann W, Lorenzl S, Obeid R (2007) Review of the role of hyperhomocysteinemia and B-vitamin deficiency in neurological and psychiatric disorders—current evidence and preliminary recommendations. Fortschr Neurol Psychiatr 75:515–527 » CrossRef
- Mudd SH, Levy HL, Skovby F (2001) Disorders of transsulfuration. In: Scriver CR, Beaudet AL, SIy WS, Valle D (eds) The metabolic and molecular bases of inherited disease, 8th edn. McGraw-Hill, New York, pp 1279–1327
- 8. Klastin G, Conn HO (1993) Hepatic lesions in disorders of protein and amino acid metabolism. Oxford University Press, New York
- 9. van der Berg M, van der Knapp MS, Boers GH, Stehouwer CD, Rauwerda JA, Valk J (1995) Hyperhomocysteinemia; with reference to its neuroradiological aspects. Neuroradiology 37:403–411 » CrossRef
- 10. Welch GN, Loscalzo J (1998) Homocysteine and atherothrombosis. N Engl J Med 338:1042-1050 » CrossRef
- 11. Kim WK, Pae YS (1996) Involvement of *N*-methyl-D-aspartate receptor and free radical in homocysteine-mediated toxicity on rat cerebellar granule cells in culture. Neurosci Lett 216:117–120

#### **Références bibliographiques**

Les références bibliographiques des ressources citées sont affichées dans cette section.

Pour la plupart des références, un lien "**CrossRef**" permet d'accéder à l'article source.

"**CrossRef**" vous permet de vous connecter aux revues des autres éditeurs avec un clic (si vous êtes abonnés).

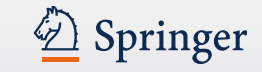

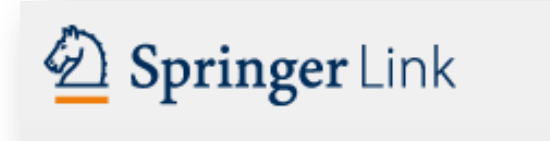

### Quelques nouveautés et nouveaux services gratuits

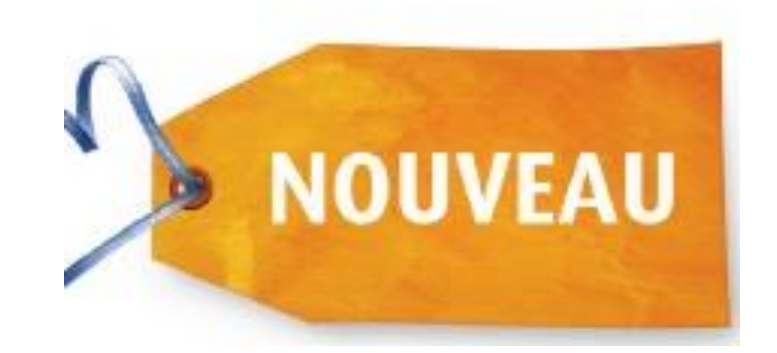

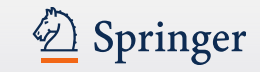

### Citations

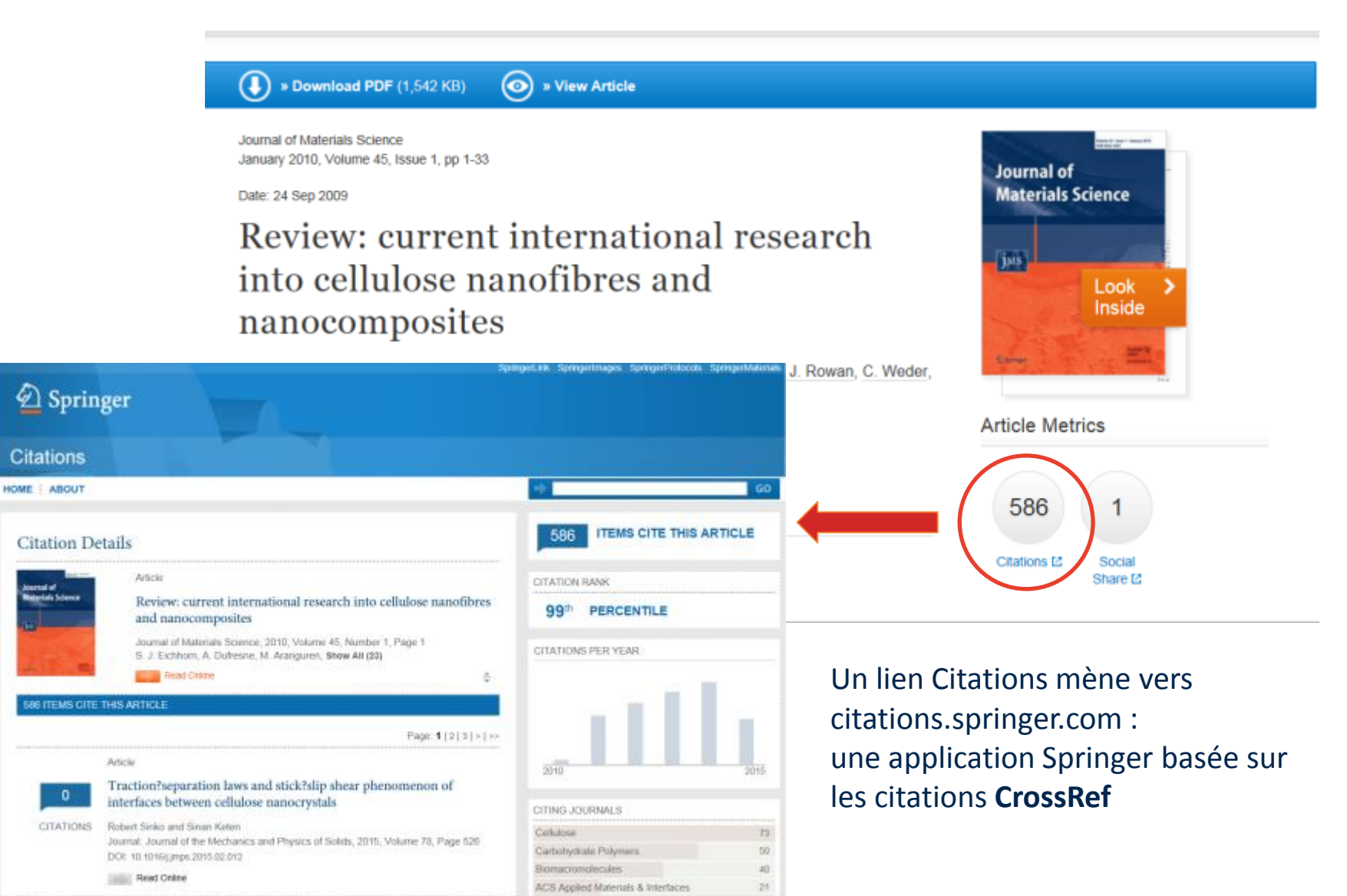

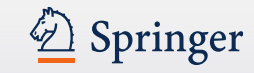

Nombre total des citations

2. Liste des articles citants

par année

Lien vers l'article citant

Graphique des citations

Filtrer la liste des articles

Filtrer la liste des articles

citants par revue

citants par livre

Journal of Materials Science

Article Metrics

586

Citations 12

1.

3.

4.

5.

6.

### citations.springer.com – informations par article

| 🖄 Sprin                                | ger                                                                                                    | nngenank opringennages opringen roboors op |               |
|----------------------------------------|----------------------------------------------------------------------------------------------------|--------------------------------------------|---------------|
| Citations                              |                                                                                                    |                                            |               |
| OME ABOUT                              |                                                                                                    | <b>+</b>                                   | GO            |
| Citation De                            | etails 1                                                                                                    | 586 TEMS CITE THIS ART                     | TICLE         |
|                                        | Article                                                                                                    | CITATION RANK                              |               |
| Journal of<br>Materials Science        | Review: current international research into cellulose nanofibres and nanocomposites                                                                                           | 99 <sup>th</sup> PERCENTILE                |               |
| A.S.W.                                 | Journal of Materials Science, 2010, Volume 45, Number 1, Page 1<br>S. J. Eichhorn, A. Dufresne, M. Aranguren, Show All (23)                                                   | CITATIONS PER YEAR                         |               |
| 100 - 10 - 10 - 10 - 10 - 10 - 10 - 10 | Read Online 🗢                                                                                                    |                                            |               |
|                                        | Page: 1   2   3   >   >><br>Article                                                                                                    | 2010                                       | 2015          |
| 0                                      | interfaces between cellulose nanocrystals                                                                                                    |                                            |               |
| CITATIONS                              | Robert Sinko and Sinan Keten 5                                                                                                    | Callulase                                  | 73            |
|                                        | Journal: Journal of the Mechanics and Physics of Solids, 2015, Volume 78, Page 528                                                                                            | Carbohydrate Polymers                      | 50            |
| 3                                      | DOI: 10.1016/j.jmps.2015.02.012                                                                                                    | Biomacromolecules                          | 40            |
|                                        | Read Online                                                                                                    | ACS Applied Materials & Interfaces         | 21            |
|                                        | Article                                                                                                    | Journal of Applied Polymer Science         | 18            |
|                                        | Effect of pMDI as Coupling Agent on The Properties of                                                                                                    | Journal of Materials Science               | 15            |
| 1                                      | Microfibrillated Cellulose-reinforced PBS Nanocomposite                                                                                                    |                                            | See More      |
| CITATION                               | Jae-Hvuk Jang, Seung-Hwan Lee and Nam-Hun Kim                                                                                                    | CITING BOOKS                               |               |
|                                        | Journal: Journal of the Korean Wood Science and Technology, 2014, Volume 42,                                                                                                  | Rippolymer Napocomposites                  | -             |
|                                        | Number 4, Page 483<br>DOI: 10.5558/WOOD 2014 42.4.483                                                                                                    | Nanocellulose Polymer Nanocomposites       | 6             |
|                                        | Band Colleg                                                                                                    | Functional Materials from Renewable Sou    | 3             |
|                                        | Read Online                                                                                                    | Handbook of Bioplastics and Biocomposit    | 2             |
|                                        | Article                                                                                                    | Polymer Composites                         | 2             |
| 586                                    | Effect of fibrils on curvature- and rotation-induced hydrodynamic stability                                                                                                   | Advances in Biorefineries                  | 1<br>See More |
| CITATIONS                              | Mathias Kvick, Fredrik Lundell, Lisa Prahl Wittberg and Daniel Söderberg<br>Journal: Acta Mechanica, 2013, Volume 224, Number 10, Page 2249<br>DOI: 10.1007/s00707-013-0929-8 |                                            |               |
|                                        | Read Online                                                                                                    |                                            |               |

Altmetric

Overview of attention for article published in Frontiers in Zoology, December 2013

SUMMARY

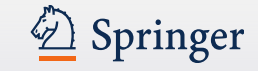

### Altmetric

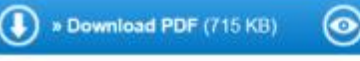

Niew Article

Frontiers in Zoology December 2013, 10:80, Open Access

Dogs are sensitive to small variations of the Earth's magnetic field

fliogs

Date: 27 Dec 2013

### Dogs are sensitive to small variations of the Earth's magnetic field

- Facebook

Peer reviews

Wikipedia:

bine Begall, Vladimír Hanzal, Miloš (ateřina Benediktová, ... show all 12

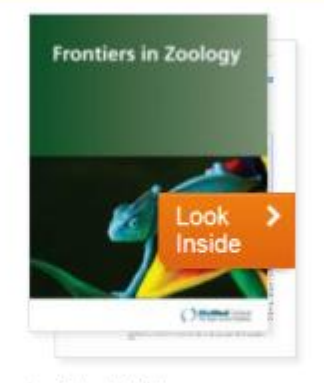

Article Metrics

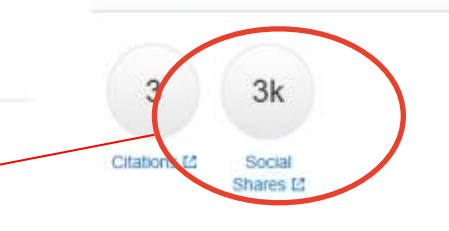

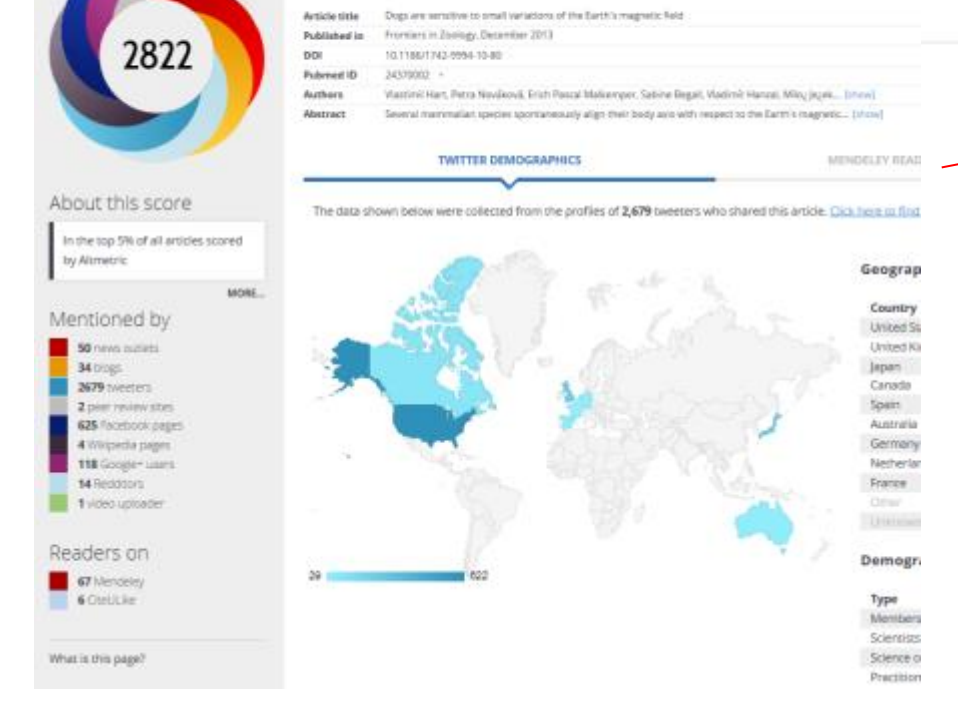

Le lien « Social Shares » donne accès à la page « Altmetric » qui propose des informations détaillées sur la portée et le partage de chaque article dans l'univers numérique et le web social.

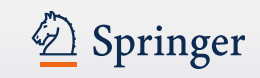

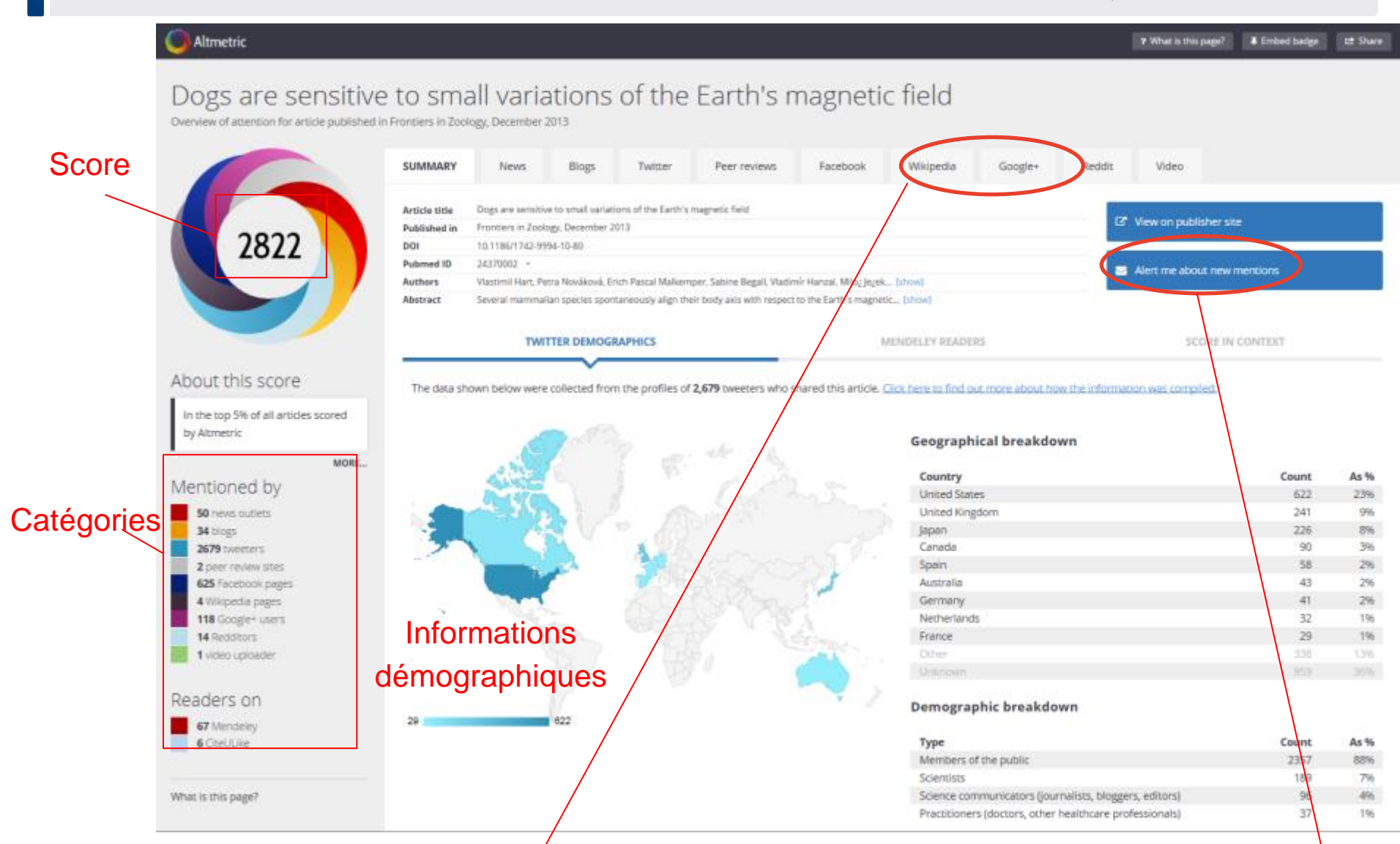

### Accès aux données par catégorie

Mettre une alerte

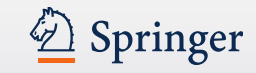

### Maintenant également pour les livres - Bookmetrix

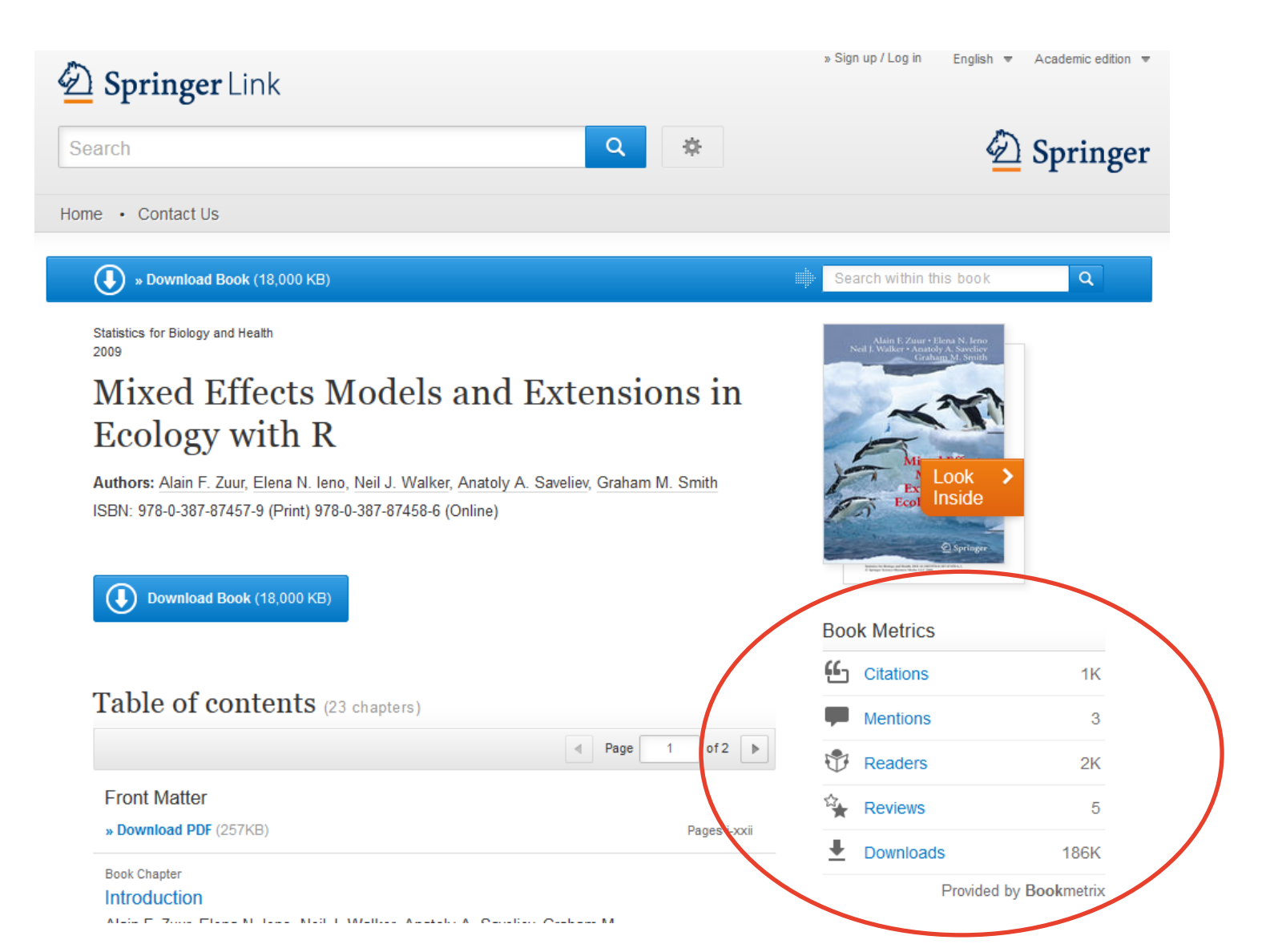

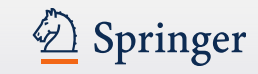

### Métriques au niveau du livre ET au niveau du chapitre – ici citations

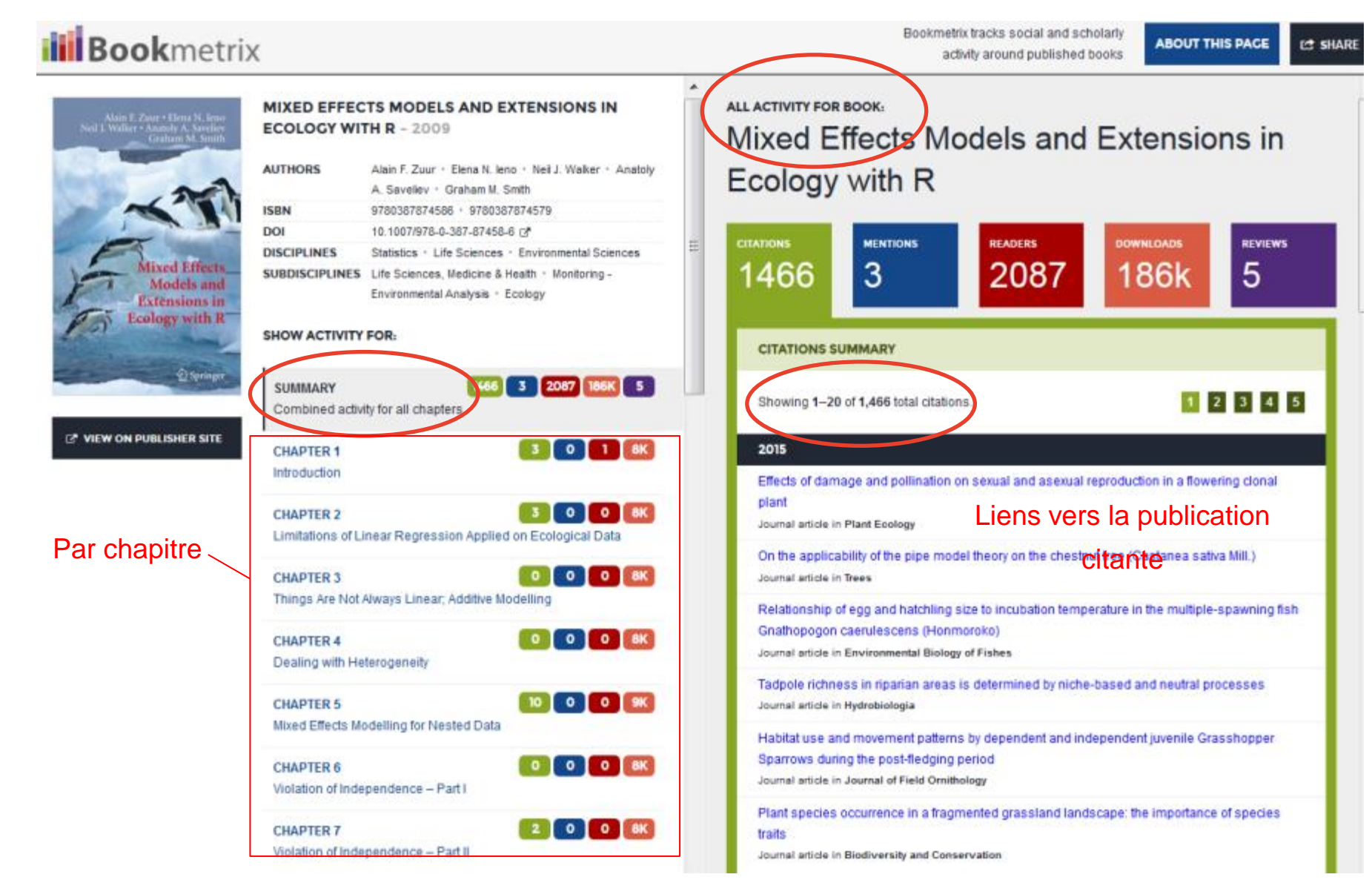

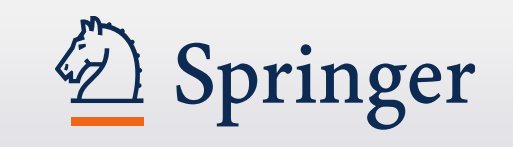

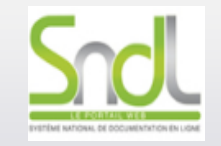

# Qu'est-ce que SpringerMaterials ?

Septembre 2015

http://materials.springer.com/

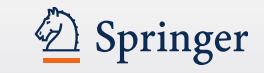

# **Springer Materials** Qu'est-ce que c'est et quel public?

- Une base de données spécialisée dans les matériaux et leurs propriétés physiques et chimiques

- Une base de données spécialisée regroupant plusieures bases différentes
- Une grande diversité de sujets
- Chimistes, Ingenieurs, Recherche sur les matériaux....

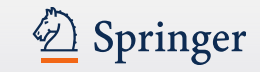

# Positionnement

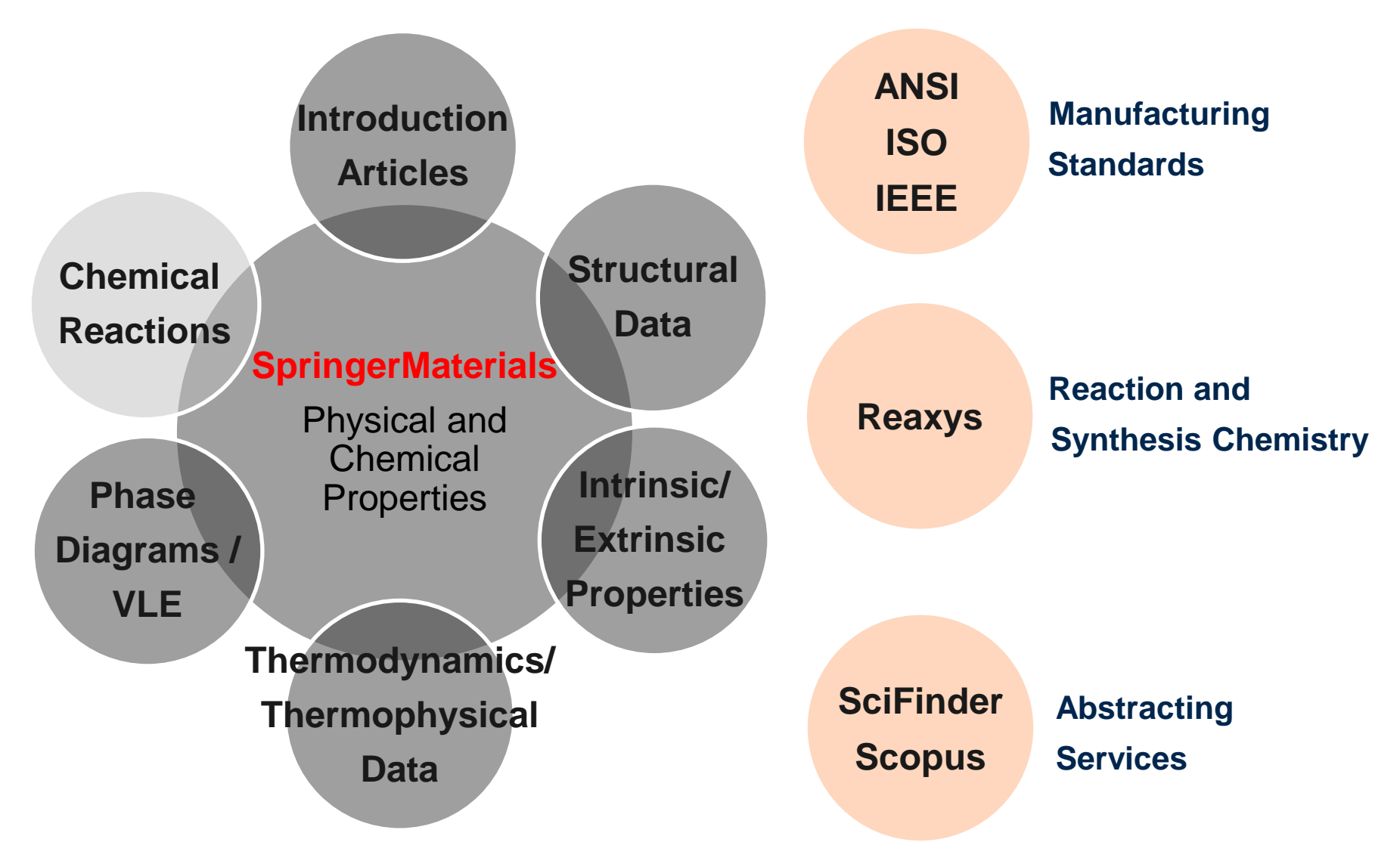

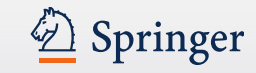

### 6 sous-sections/base de données

LANDOLT-Bórnstein

<u>Critical Reviews</u> and Substance Profiles

125,000 Documents 461 Volumes

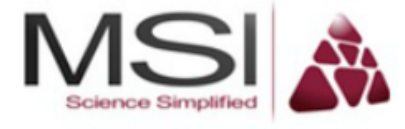

<u>Critical Reviews</u> and Phase Diagrams

4,000 Evaluation Reports 7,500 Phase Diagrams

**Inorganic Solid Phases** 

Crystallographic Data: 225,000 Structures

Interactive Structures: 209,000 files

Phase Diagrams: 36,000 Documents

Physical Properties: 287,000 Data Points

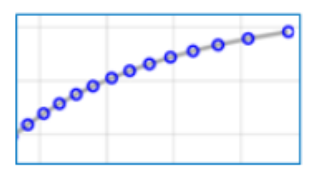

Adsorption Isotherm Database

24,000 Data Points 1,500 Isotherms 66 Adsorbents

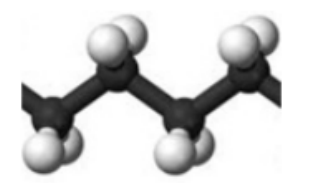

Advanced Thermal Analysis System (ATHAS) – Polymer Thermophysical Properties

30,000 Data Points 150 Polymers

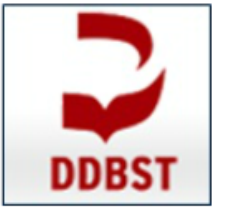

Dortmund Data Bank Software & Separation Technology – Thermophysical Properties of Organic Mixtures

472,000 Data Points 1,225 Binary Mixtures 50 Substances

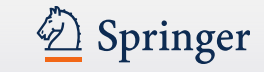

# l'information est là...

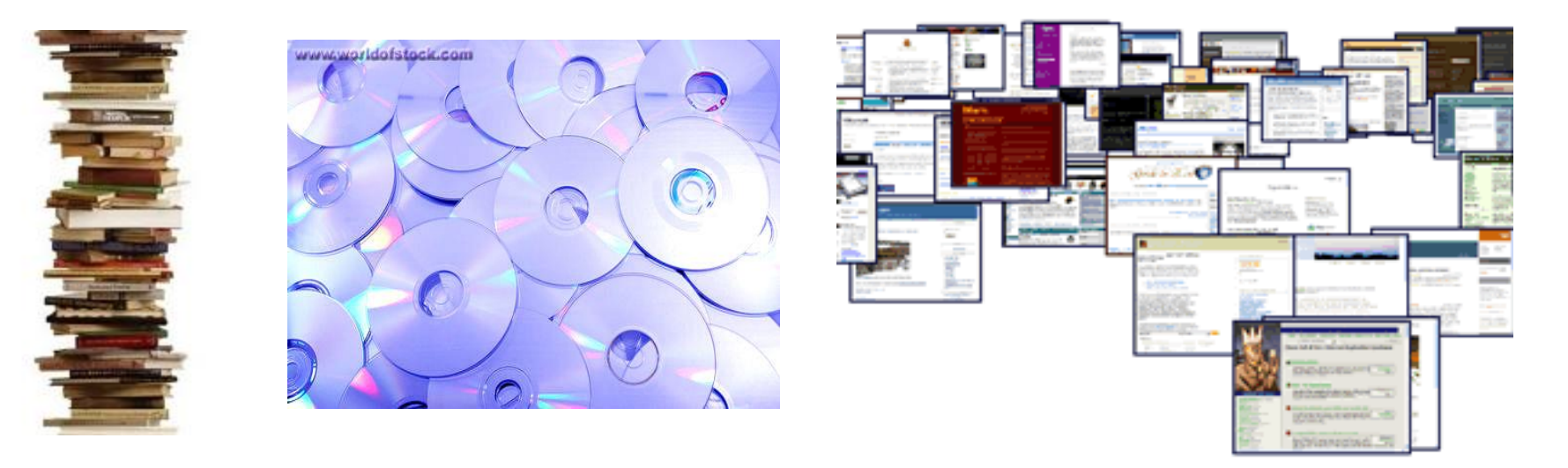

Livres/Revues

CD/DVD

Internet

# ... le problème est de localiser les données !

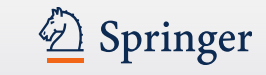

### **Exemple du problème - Find the Band Gap of Al-Ga-As**

| Google                                                             | AlGaAs energy gap                                                                                                    |                                                                       |
|--------------------------------------------------------------------|----------------------------------------------------------------------------------------------------|-----------------------------------------------------------------------|
| Scholar                                                            | About 35,900 results (0.03 sec)                                                                                                    | <ul> <li>Les premiers résultats<br/>ne sont pas pertinents</li> </ul> |
| Articles<br>Legal documents                                        | Zero-resistance states induced by electromagnetic-wave excitation in GaAs/AlGaAs heterostructures<br>RG Mani, JH Smet, K Klitzing, V Narayanamurti Nature, 2002 - repository.ias.ac.in<br>The formation of an energy gap around E F is suggested by observed activated transport (see<br>d). letters to nature Unlike some considered systems23–26, this 2DES includes low-energy<br>excitons which implies gap formation at low (, Thqc/kB) temperatures24                                                                                                    | •Je ne trouve pas<br>exactement ce que je<br>cherche                  |
| Any time<br>Since 2012<br>Since 2011<br>Since 2008<br>Custom range | Cited by 480 Related articles BL Direct All 13 versions<br><u>Optical determination of the AlxGa1-xAs</u> <b>energy gap</b> variation versus the Al concentration in MBE-<br><u>grown samples</u><br>B Lambert, J Caulet, A Regreny Semiconductor, 1999 - iopscience.iop.org<br>Abstract. We have determined the variation of the AlGaAs energy gap (E.) versus the                                                                                                    | <ul> <li>Résultats partout, pas<br/>centralisé</li> </ul>             |
| Sort by relevance<br>Sort by date                                  | aluminium concentration x. The x-values are determined by precise x-ray measurements<br>and the values of E, are deduced from photoluminescence experiments<br>Cited by 17 Related articles All 5 versions                                                                                                    | <ul> <li>Toute l'information –<br/>pas contrôlée et</li> </ul>        |
| <ul> <li>✓ include patents</li> <li>✓ include citations</li> </ul> | High mobility hole gas and valence-band offset in modulation-doped p-AIGaAs/GaAs heterojunctions<br>WI Wang, EE Mendez, F Stern - Applied Physics Letters, 1984 - ieeexplore.ieee.org<br>heat loss in the AI cell after opening the shutter could lead to somewhat higher AIAs mole fraction<br>for the AICaAa grown just The operating and offset and CaAa and determined                                                                                                    | vérifiée par les pairs                                                |
| ■ Create alert                                                     | from band-edge luminescence mea- surements, is 550 meV, so the conduction<br>Cited by 135 Related articles Library Search All 11 versions                                                                                                    | <ul> <li>Mode de recherche<br/>non-centralisée</li> </ul>             |
|                                                                    | The refractive index of <b>AlGaAs</b> below the band <b>gap</b> : Accurate determination and empirical modeling<br>S Gehrsitz, FK Reinhart, C Gourgon, N Herres Journal of Applied, 2000 - link.aip.org<br>RA Logan and FK Reinhart, "Optical waveguides in GaAs[Single Bond] <b>AlGaAs</b> epitaxial layers,"<br>J. Appl. Phys C. Bosio, JL Staehli, M. Guzzi, G. Burri, and RA Logan, "Direct-energy-gap<br>dependence on Al concentration in Al[sub x][bold Ga[sub [bold 1][bold - ]x]]As," Phys. Rev<br>Cited by 129 Related articles BL Direct All 5 versions |                                                                       |
|                                                                    | Direct measurements of the spin gap in the two-dimensional electron gas of AlGaAs-GaAs<br>heterojunctions<br>VT Dolgopolov, AA Shashkin, AV Aristov, D Schmerek Physical review, 1997 - APS<br>The energy gap is deduced from the gate voltage dependence of the electron density in the 2DES.<br>Up to a magnetic field of 16 T we find that the spin gap value is proportional to We use<br>AlGaA GaAs code single betrainments and the spin gap value is proportional to We use                                                                                 |                                                                       |

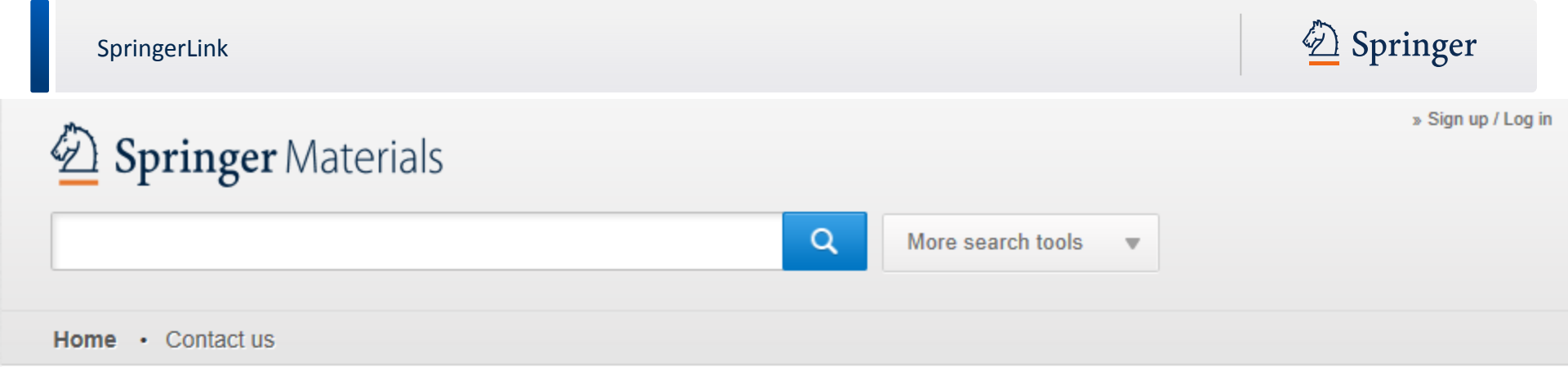

## Providing access to numerical and graphical data on the properties of materials

from the Landolt-Börnstein New Series, the Linus Pauling Files and other integrated resources

| Search by elements                                                                                                    | Search by structure | Feedback                                                                                                    |
|----------------------------------------------------------------------------------------------------|---------------------|----------------------------------------------------------------------------------------------------|
| 1       1       0       T         3       1       8         1       1       8         1       1       8         1       1       8         1       1       8         1       1       8         1       1       8         1       1       8         1       1       8         1       1       8         1       1       8         1       1       8         1       1       8         1       1       1         1       1       1         1       1       1         1       1       1         1       1       1         1       1       1         1       1       1         1       1       1         1       1       1         1       1       1         1       1       1         1       1       1       1         1       1       1       1       1         1       1       1       1 |                     | SpringerMaterials is looking for<br>your help to improve.<br>Contact us to provide feedback<br>or to volunteer to take part in<br>one of our user testing<br>sessions.<br>» Contact us |

OH

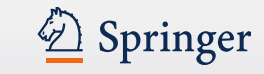

# **Qu'est-ce que Landolt-Börnstein?**

# Une collection systématique • De données faisant l'objet • d'une évaluation critique Par des auteurs et éditor • Plus de 400 Plus de 400 volumes ; 15 volumes année chaque année renommés ... depy

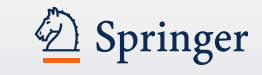

### Les contenus Landolt-Börnstein dans SpringerMaterials

Plus de 100.000 documents électroniques | 200.000 pages | 10.000 tableaux et illustrations

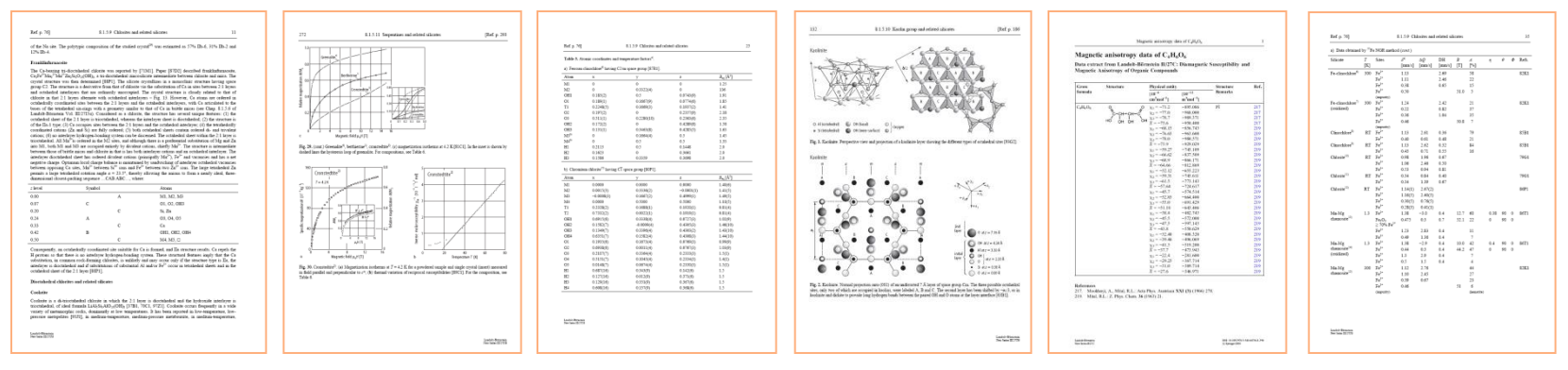

Plus de 250.000 substances | 1.200.000 références bibliographiques

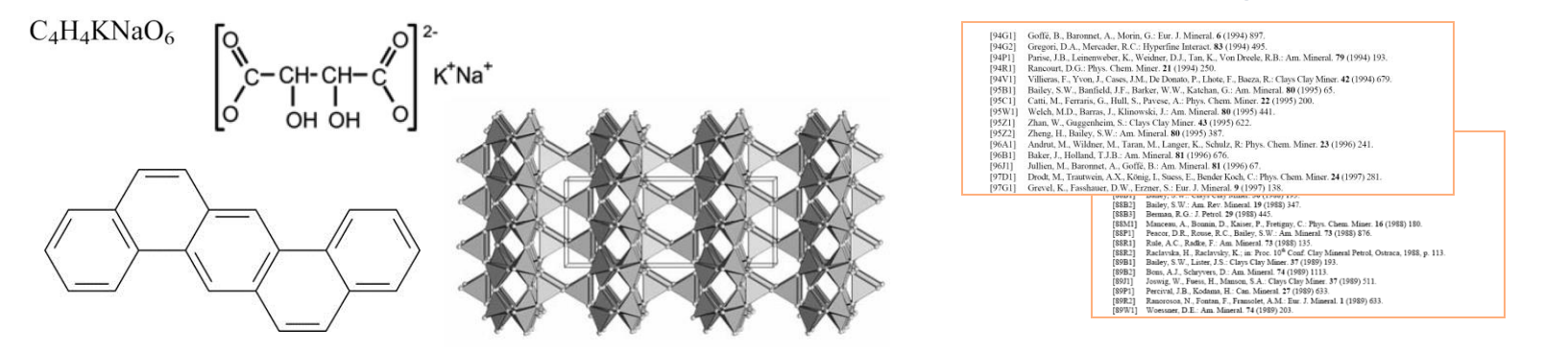

Des données faisant l'objet d'une évaluation critique, présentées dans leur contexte.

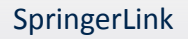

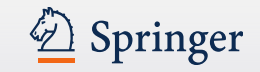

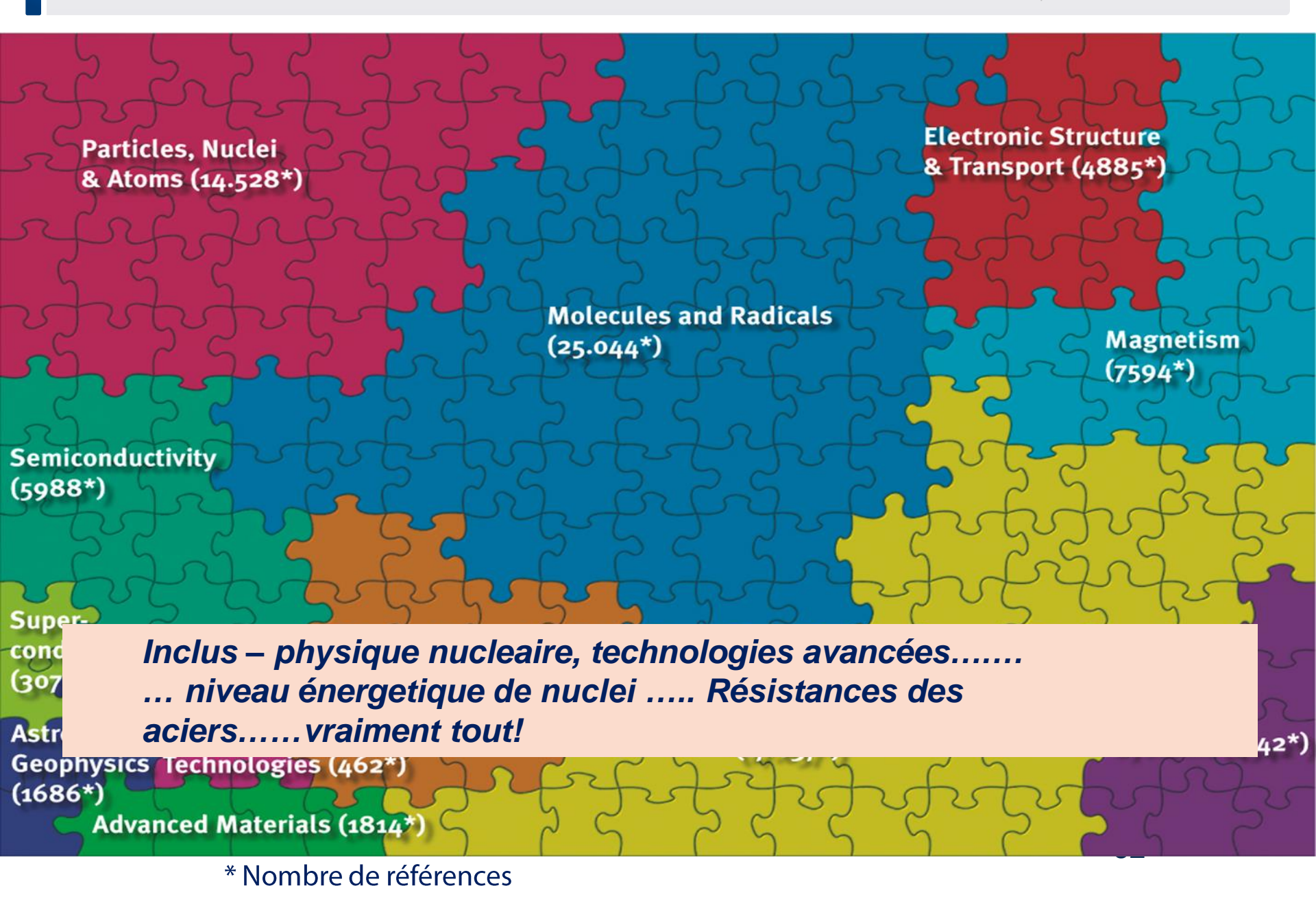

water

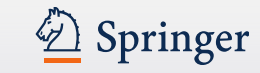

» Sign up / Log in

# D Springer Materials

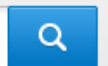

More Search Tools

#### Refine Your Search

| Data Source               |      |
|---------------------------|------|
| Adsorption                | 13   |
| Inorganic Solid Phases    | 3914 |
| Landolt-Bornstein         | 2293 |
| Polymer Thermodynamics    | 1    |
| Substance Profile         | 4    |
| Thermophysical Properties | 434  |

#### Discipline Advanced Technologies 625 Biophysics 1104 Electromagnetism 2996 Geo- And Astrophysics 212 Mechanics 526 Molecules And Radicals 293 Optics 428 Particle, Nuclear And Atomic Physics 721 Solid-State Physics 1846 Thermodynamics 2117

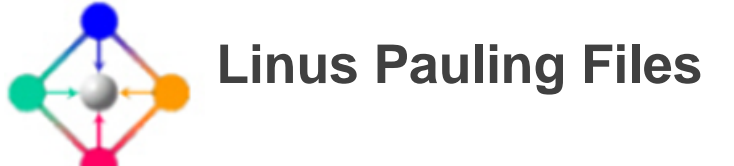

- Propriétés physiques (72.000 fiches de données)
- Données Structure/Diffraction (195.000 fiches de données)
- Diagramme Phase (33.100 fiches de données)

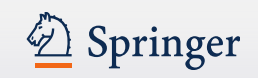

| Refin | Property                         | Temperature | Specimen Details                                                                                                | Remark                                                                                                    | ISP ID  | Reference             |
|-------|----------------------------------|-------------|----------------------------------------------------------------------------------------------------|----------------------------------------------------------------------------------------------------|---------|-----------------------|
|       | E <sub>g⊦dir</sub> =<br>1.519 eV | T = 0 K     | GaAs                                                                                                    | used in the calculation<br>$\Delta_{so} = 0.341 \text{ eV}$ for spin- orbit split<br>$\Gamma_{7V} - \Gamma_{8V}$<br>$E_1 = 2.969 \text{ eV}$ , calculated $\Gamma_{8c} - \Gamma_{7c}$<br>$\Delta_1 = 0.171 \text{ eV}$ , calculated $\Gamma_{7c} - \Gamma_{8c}$ | P606848 | 173268. Pfeffe        |
|       | E <sub>g,dir</sub> = 1.42<br>eV  | T = 300 K   | GaAs<br>600 nm thick GaAs layer clad by<br>Al-Ga-As layers                                                      | _                                                                                                    | P607170 | 173513. Elsae:        |
|       | E <sub>g,dir</sub> = 1.51<br>eV  | -           | GaAs                                                                                                    | calculated value at Γ<br>experimental value from the<br>literature = 1.43 eV                                                                                                    | P607223 | 173476. Alouar        |
|       | E <sub>g,dir</sub> =<br>1.547 eV | T = 100 K   | GaAs                                                                                                    | Ev(3/2) - E <sub>c</sub><br>Ev split by tetragonal distortion<br>from p    [0 0 1]<br>Ev(3/2) - Ev(1/2) = h/2π Ω <sub>TO</sub> at p<br>= 0.56 GPa at 100 K, Ev(3/2) -<br>Ev(1/2) = h/2π Ω <sub>LO</sub> at p = 0.6<br>GPa at 100 K<br>p = 0.6 GPa               | P607243 | <u>173434. Cerdei</u> |
|       | E <sub>g,dir</sub> =<br>1.420 eV | T = 300 K   | GaAs<br>bulk samples grown by molecular-<br>beam epitaxy<br>2.05 µm thick layer between two<br>(Al,Ga)As layers | _                                                                                                    | P607245 | <u>173427. Lee (1</u> |

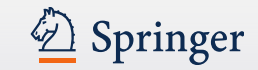

Inorganic Solid Phases

### Cu-O Binary Phase Diagram 30-50 at.% O

### **General Information**

Apdic: non-APDIC Concentration Range: T[1000-1400 °C] vs. O conc.[9.5-22 wt.%] Investigation Type: experimental Temperature: 1000...1400 °C (1273...1673 K)

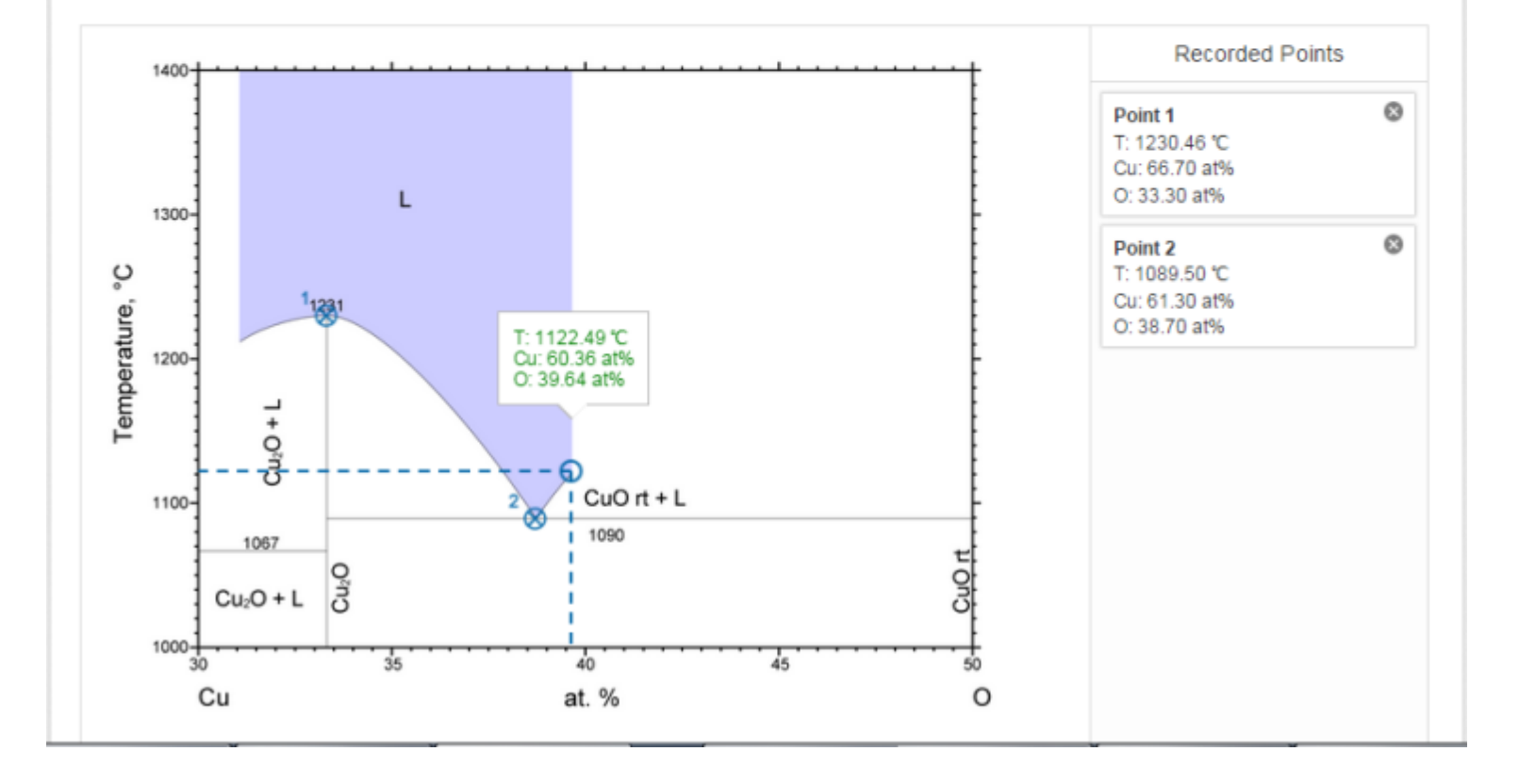

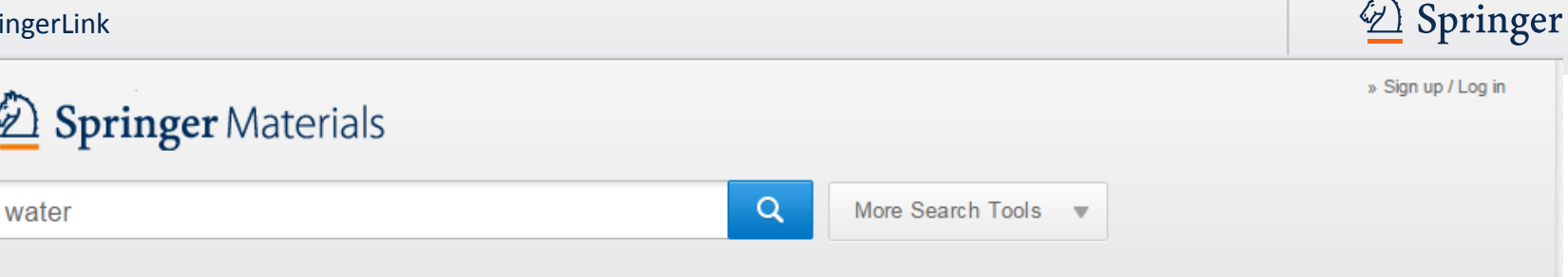

#### **Refine Your Search**

D1 1 1

| Data Source               |      |
|---------------------------|------|
| Adsorption                | 13   |
| Inorganic Solid Phases    | 3914 |
| Landolt-Bornstein         | 2293 |
| Polymer Thermodynamics    | 1    |
| Substance Profile         | 4    |
| Thermophysical Properties | 434  |

| Discipline                              |      |
|-----------------------------------------|------|
| Advanced Technologies                   | 625  |
| Biophysics                              | 1104 |
| Electromagnetism                        | 2996 |
| Geo- And Astrophysics                   | 212  |
| Mechanics                               | 526  |
| Molecules And Radicals                  | 293  |
| Optics                                  | 428  |
| Particle, Nuclear And<br>Atomic Physics | 721  |
| Solid-State Physics                     | 1846 |
| Thermodynamics                          | 2117 |

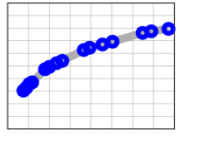

### **Adsorption Database**

### Isothermally reversible physical adsorption

- Liaisons Matériaux Surfaces
- 1000 isotherms
- 160 Adsorbates, 58 Adsorbents
- **Applications: Echange Ionique,** • Chromatographie, Epuration de l'eau, **Couches, Catalyse, Epuration combustible.**

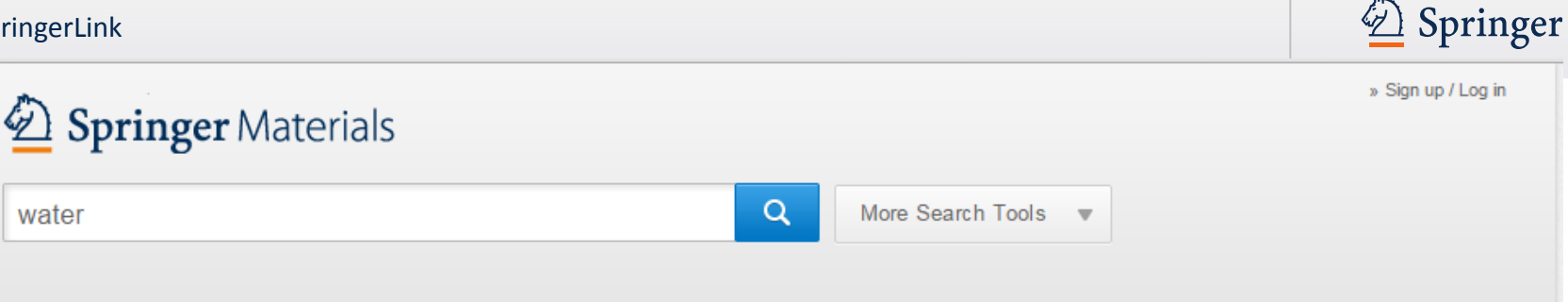

#### Refine Your Search

D: . .

| Data Source               |      |  |  |  |
|---------------------------|------|--|--|--|
| Adsorption                | 13   |  |  |  |
| Inorganic Solid Phases    | 3914 |  |  |  |
| Landolt-Bornstein         | 2293 |  |  |  |
| Polymer Thermodynamics    | 1    |  |  |  |
| Substance Profile         | 4    |  |  |  |
| Thermophysical Properties | 434  |  |  |  |

| Discipline                              |      |
|-----------------------------------------|------|
| Advanced Technologies                   | 625  |
| Biophysics                              | 1104 |
| Electromagnetism                        | 2996 |
| Geo- And Astrophysics                   | 212  |
| Mechanics                               | 526  |
| Molecules And Radicals                  | 293  |
| Optic s                                 | 428  |
| Particle, Nuclear And<br>Atomic Physics | 721  |
| Solid-State Physics                     | 1846 |
| Thermodynamics                          | 2117 |

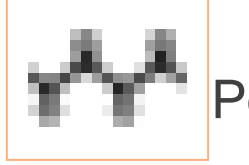

Polymer Thermodynamics

### **Equilibrium Thermal properties** 150 Polymers

•20,000 Experimental/120,000 Data Points Calculés

La transition vitreuse, chaleurs de fusion, enthalpie, entropie, spectres de vibration, etc.

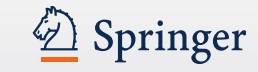

# » Sign up / Log in water Q More Search Tools Image: Control Search Tools Image: Control Search Tools Im

#### Refine Your Search

| Data Source               |      |  |  |  |
|---------------------------|------|--|--|--|
| Adsorption                | 13   |  |  |  |
| Inorganic Solid Phases    | 3914 |  |  |  |
| Landolt-Bornstein         | 2293 |  |  |  |
| Polymer Thermodynamics    | 1    |  |  |  |
| Substance Profile         | 4    |  |  |  |
| Thermophysical Properties | 434  |  |  |  |

#### Discipline

| Advanced Technologies                   | 625  |
|-----------------------------------------|------|
| Biophysics                              | 1104 |
| Electromagnetism                        | 2996 |
| Geo- And Astrophysics                   | 212  |
| Mechanics                               | 526  |
| Molecules And Radicals                  | 293  |
| Optics                                  | 428  |
| Particle, Nuclear And<br>Atomic Physics | 721  |
| Solid-State Physics                     | 1846 |
| Thermodynamics                          | 2117 |

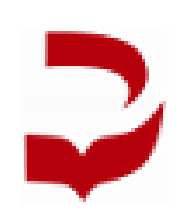

Un sous-ensemble de la DDBST / Dortmund Data Bank Software & Separation Technology

 Propriétés thermophysiques des liquides organiques, de l'eau et de 1.225 mélanges binaires.

(425.000 données)

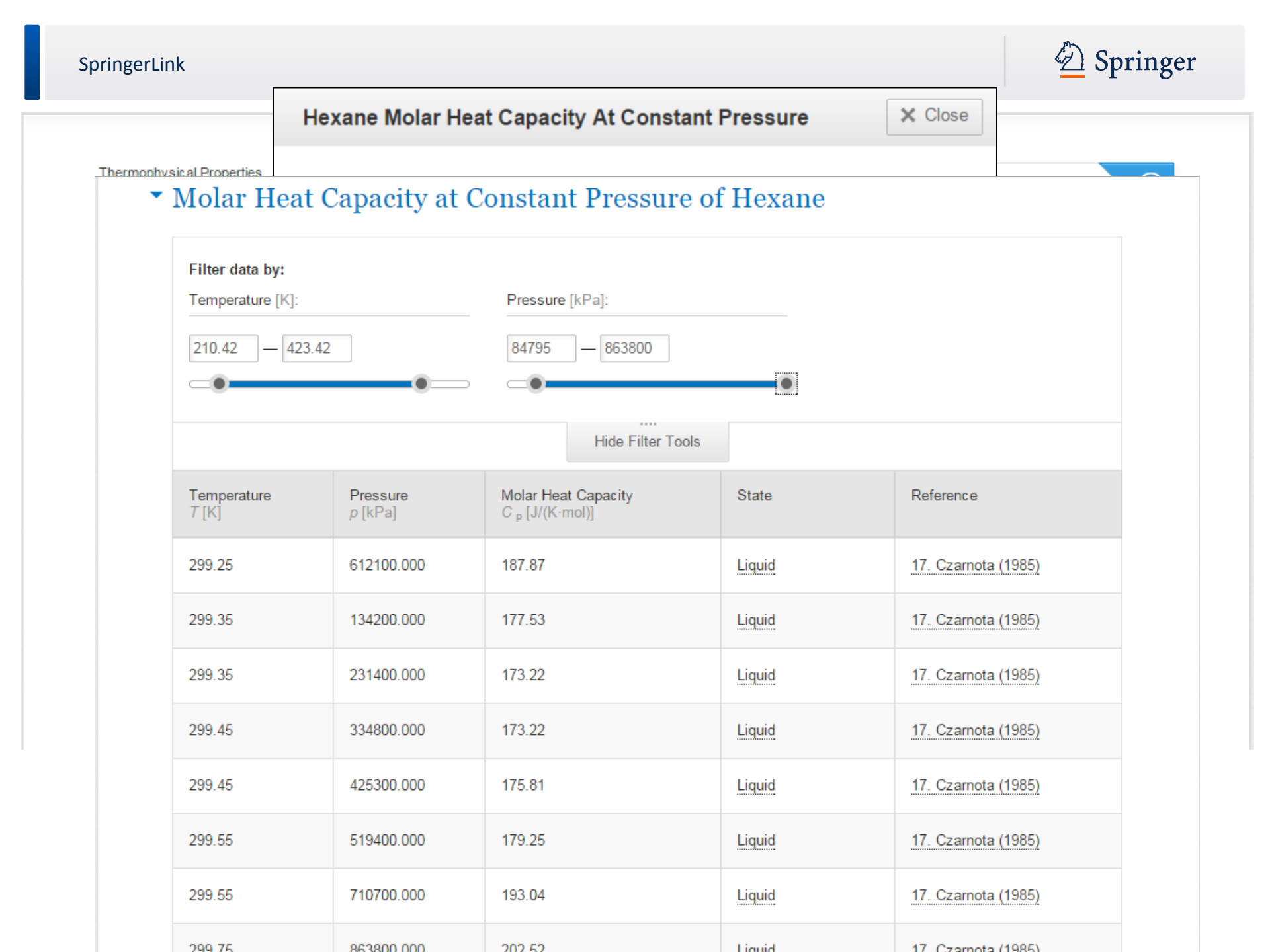

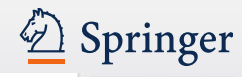

up / Log in

View

» See More

Interactive Structure

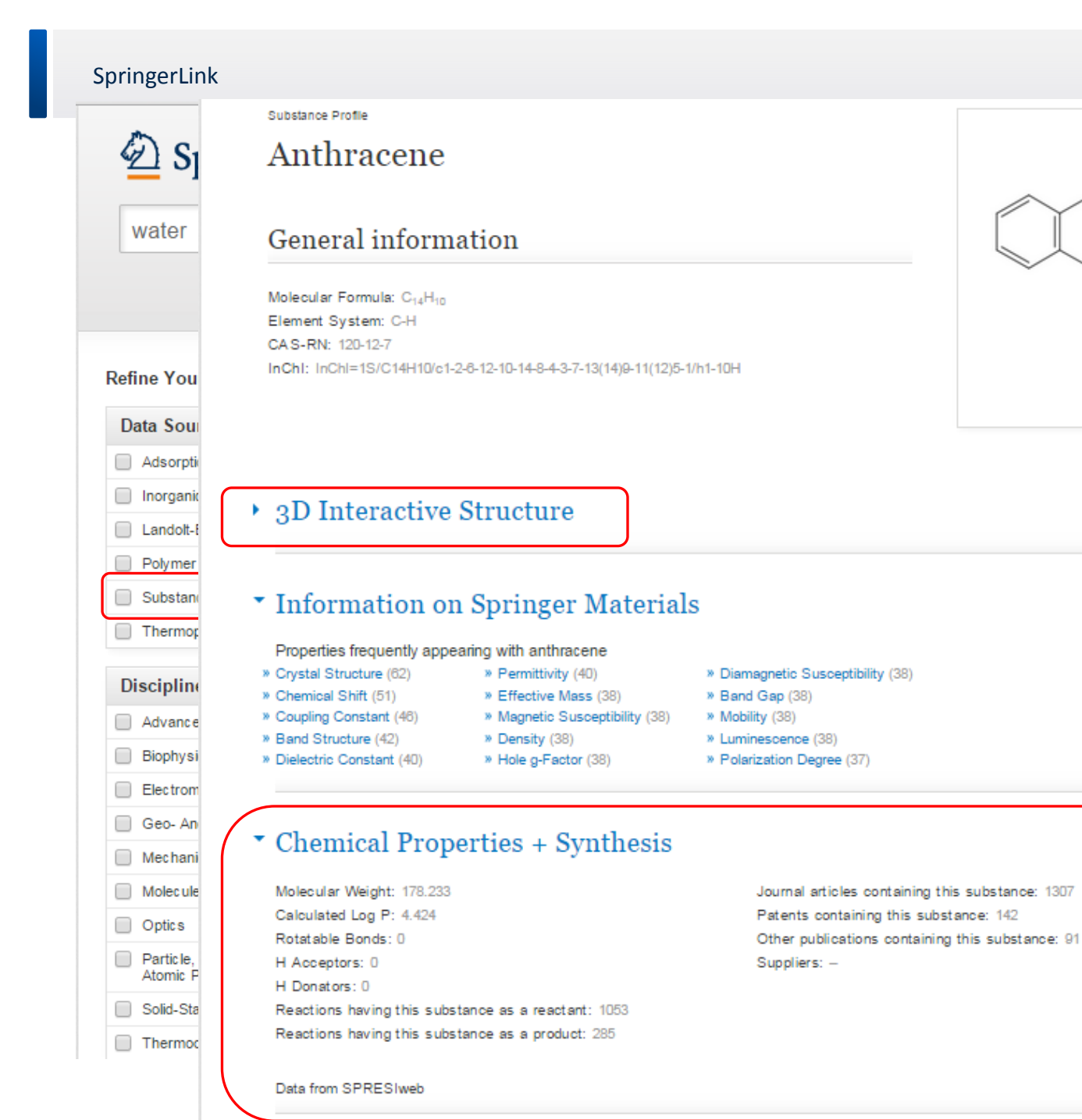

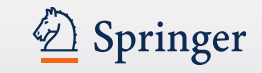

Recherche multiple :

- Google-like
- Par tableau périodique des éléments
- Recherche avancée
- Recherche par structure

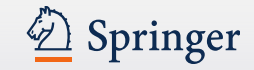

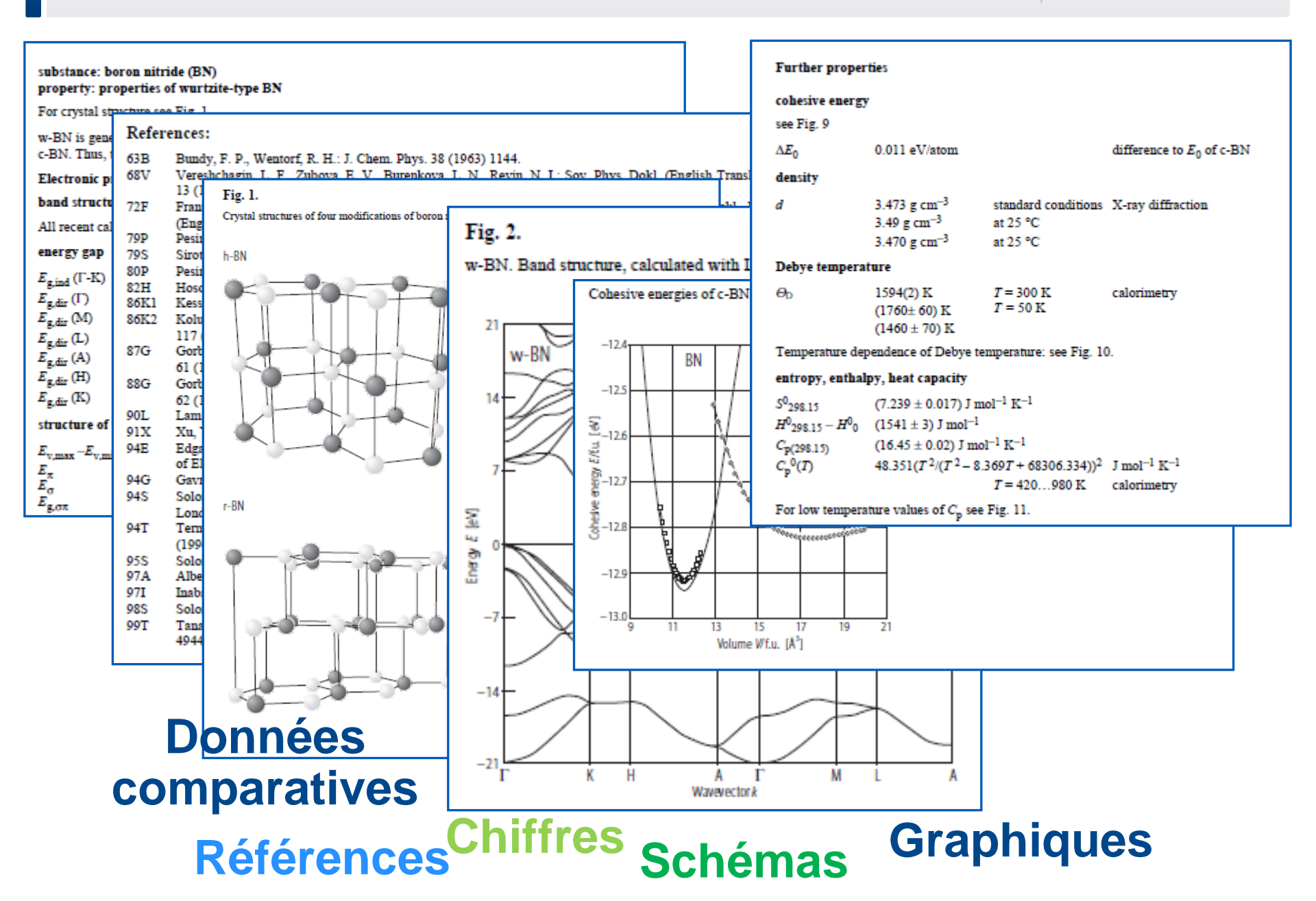

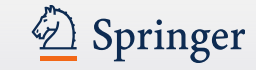

### Données "Pures"

#### File Number: LB0508

| Components:                                                                                                    | 1. H <sub>2</sub> O, Wate<br>2. C <sub>6</sub> H <sub>7</sub> N, 3-M                                                                                  | r [7732-18-5]<br>Aethylpyridine                                                                                                    | [108-99-6]                                                                                                    |                                                                      |
|----------------------------------------------------------------------------------------------------|----------------------------------------------------------------------------------------------------|----------------------------------------------------------------------------------------------------|----------------------------------------------------------------------------------------------------|----------------------------------------------------------------------|
| T/K =                                                                                                    | 298.15                                                                                                    | T/K =                                                                                                    | 308.15                                                                                                    |                                                                      |
| x <sub>1</sub>                                                                                                    | P/103Pa                                                                                                    | x1                                                                                                    | P/103Pa                                                                                                    | P/10 <sup>3</sup> Pa                                                 |
| 0.000000<br>0.006000<br>0.007800<br>0.021300<br>0.028500<br>0.047900<br>0.068900<br>0.103600<br>0.149300<br>0.194500<br>0.308600<br>0.494200<br>0.494200<br>0.592900<br>0.592900<br>0.592900<br>0.790500<br>0.839400<br>1.000000 | 3.168<br>3.293<br>3.325<br>3.380<br>3.396<br>3.389<br>3.390<br>3.368<br>3.382<br>3.274<br>3.081<br>2.845<br>2.509<br>2.210<br>1.939<br>1.723<br>0.921 | 0.000000<br>0.006000<br>0.007800<br>0.021300<br>0.028500<br>0.047900<br>0.068900<br>0.103600<br>0.194500<br>0.194500<br>0.308600<br>0.401400<br>0.494200<br>0.698300<br>0.790500<br>0.839400<br>1.000000 | 5.624<br>5.980<br>6.037<br>6.163<br>6.151<br>6.169<br>6.162<br>6.175<br>6.147<br>6.143<br>5.985<br>5.708<br>5.288<br>4.746<br>4.136<br>3.645<br>3.262<br>1.696 | 8.<br>07/K = 308.15<br>07/K = 298.15<br>6.<br>0.<br>0.<br>0.<br>0.50 |

**Uncertainties:**  $\sigma(x_1) = 0.0005$ ;  $\sigma(P)/10^3$ Pa = 0.027

Abe, J.-I.; Nakanishi, K.; Touhara, H. Thermodynamic properties of aqueous solutions of hydrophilic compounds. 1. Pyridine and methylpyridines J. Chem. Thermodyn. 1978, 10, 483-494

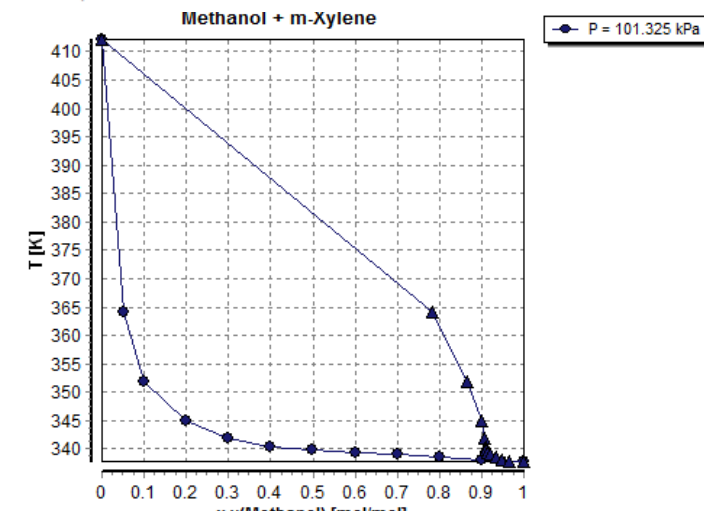

#### m-Xylene

#### Vapor Pressure of m-Xylene

#### Component

| Formula | Molar Mass | CAS Registry Number | Name     |
|---------|------------|---------------------|----------|
| C8H10   | 106.167    | 108-38-3            | m-Xylene |

#### Data Table

#### Download Data Table as CSV File

| Т [К]  | P [kPa] | State        | Reference |
|--------|---------|--------------|-----------|
| 263.75 | 0.099   | Vapor-Liquid | 65        |
| 264.75 | 0.120   | Vapor-Liquid | 4         |
| 266.40 | 0.137   | Vapor-Liquid | 4         |
| 270.35 | 0.183   | Vapor-Liquid | 4         |
| 273.15 | 0.180   | Vapor-Liquid | 21        |
| 273.15 | 0.228   | Vapor-Liquid | 3         |
| 273.15 | 0.233   | Vapor-Liquid | 13        |
| 273.47 | 0.210   | Vapor-Liquid | 65        |
| 278.15 | 0.312   | Vapor-Liquid | 27        |
| 283.15 | 0.447   | Vapor-Liquid | 3         |
| 283.15 | 0.468   | Vapor-Liquid | 6         |
| 283.35 | 0.433   | Vapor-Liquid | 65        |
| 285.65 | 0.520   | Vapor-Liquid | 13        |
| 288.15 | 0.640   | Vapor-Liquid | 6         |
| 293.15 | 0.833   | Vapor-Liquid | 3         |
| 293.15 | 0.855   | Vapor-Liquid | 6         |
| 293.29 | 0.863   | Vapor-Liquid | 65        |
| 298.15 | 1.060   | Vapor-Liquid | 39        |
| 298.15 | 1.063   | Vapor-Liquid | 36        |
| 298.15 | 1.064   | Vapor-Liquid | 44        |
| 298.15 | 1.100   | Vapor-Liquid | 27        |
| 298.15 | 1.107   | Vapor-Liquid | 6         |
| 298.15 | 1.113   | Vapor-Liquid | 13        |

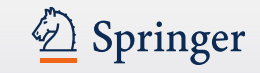

# Springer Materials Information Importante

- Springer organise des webinars de présentation en anglais enregistrez vous!
- La platforme est compatible PC, liseuse et smartphone pour un usage optimale
- L'accès peut se faire à distance une fois votre compte créé

Ainsi.....disponible de partout!

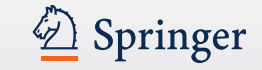

### Besoin d'aide, d'en savoir plus ?

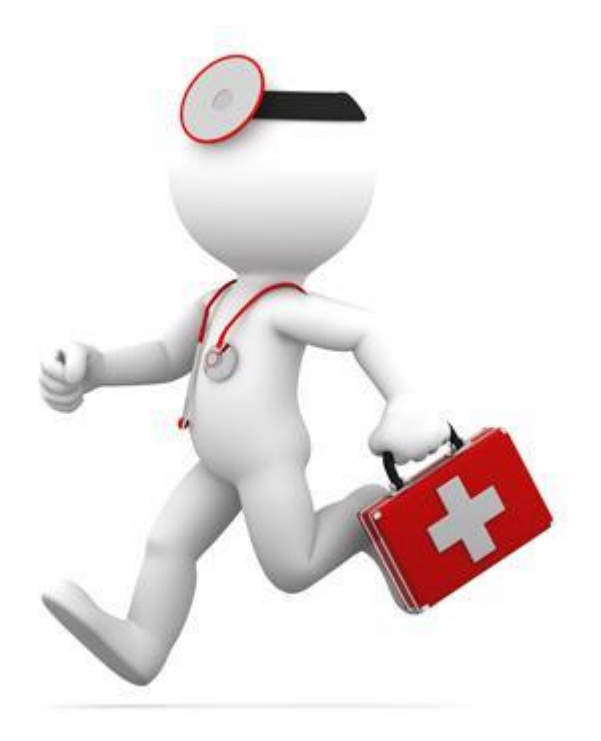

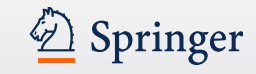

### Supports de formation SpringerLink

- Disponibles sur la page bibliothécaires de notre site : <u>http://www.springer.com/fr/librarians/librarian-tools/documents-de-formation</u>
   Guide de prise en main rapide , présentation powerpoint complète, vidéos de formation et webinar pré-enregistré
- Quiz SpringerLink (autoriser les pop-ups pour suivre le quiz)
- Vidéos de formations également sur <u>youtube</u>: https://www.youtube.com/playlist?list=PLnJNwQtn6ykbKMYt5AzlPquVC0negTfiG

| SpringerVideos                                                                         |                                                                                                    | 🗸 Abonné 🔅 |
|----------------------------------------------------------------------------------------|----------------------------------------------------------------------------------------------------|------------|
| Accueil Vidéos Playlists                                                               | Chaînes Discussion À propos <b>Q</b>                                                                                                    |            |
| Springer Unkspringer.com                                                               | SpringerLink Tutorials (French Subtitles)<br>de SpringerVideos • 6 vidéos • 125 vues • Dernière modification le 25 sept. 2014<br>Tout regarder <partager +="" enregistrer<="" td=""><td>:</td></partager> | :          |
| 1 VISIONNÉE SpringerLink Tuto<br>brage Toti<br>de SpringerVideos                       | rial 01 Introduction (French subtitles)                                                                                                    | 1:47       |
| 2 VISIONNÉE<br>overdiges<br>SpringerLink Tuto<br>Chapters (French<br>de SpringerVideos | rial 02 Finding Journal Articles or Book<br>subtitles)                                                                                                    | 0:51       |

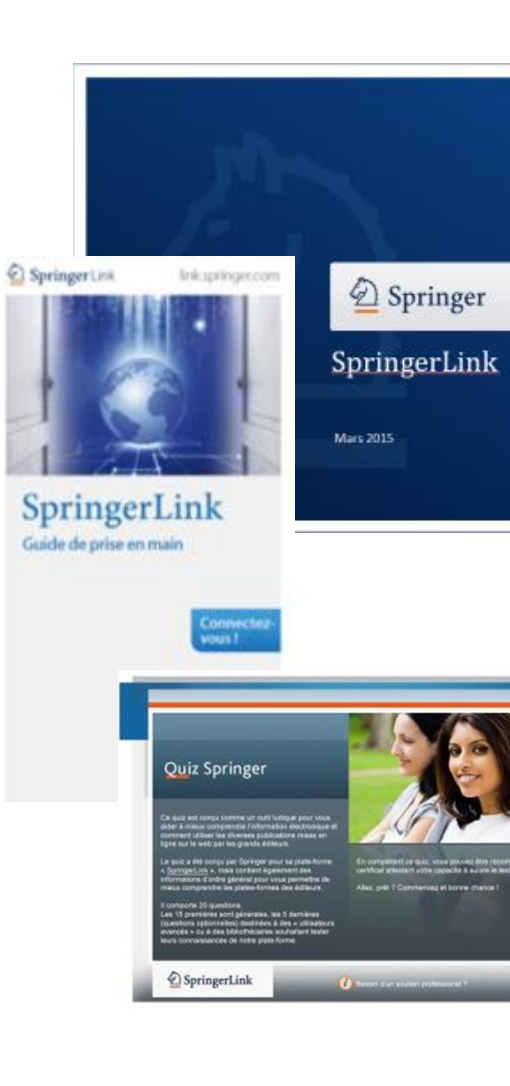

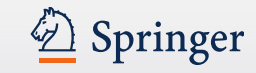

### Supports de formation Springer Materials

 Pour vous inscrire à un webinar, télécharger le guide d'utilisateur, visionner une vidéo de formation, rendez-vous sur la page bibliothécaire de <u>springer.com</u>:

http://www.springer.com/gp/librarians/librarian-tools/springermaterials-at-your-library/6876

• Lien direct vers le <u>tutoriel vidéo</u> :

#### https://app.brainshark.com/springer/vu?pi=zIIz15uBLjzNFcnz0

| Springer Materials        | materials.springer.com                |
|---------------------------|---------------------------------------|
| No.                       | 28 25,0855 20,075                     |
| 84 10 11                  | 30 Ga 761                             |
| 27 500 29                 | u Zn 69.773 50<br>2546 6539 49 50     |
| 26<br>Fe<br>58,9332<br>46 | 47 AS 19 11452 118                    |
| 40 500 45 Pd<br>3 Rh 1064 | 2 107.8682 80 TI<br>79 HB 201.3559    |
| IC (98) 76 IT             | Au<br>196.9665 200.59<br>196.9665 112 |

| SpringerMaterial | S |
|------------------|---|
| Quick User Guide |   |

|                                                                                                    |                                                                                                    |                                                                                                    |                                                                                                    | Visit<br>us |  |  |
|----------------------------------------------------------------------------------------------------|----------------------------------------------------------------------------------------------------|----------------------------------------------------------------------------------------------------|----------------------------------------------------------------------------------------------------|-------------|--|--|
| SpingerMaterials_User_Guide                                                                                                    |                                                                                                    |                                                                                                    |                                                                                                    |             |  |  |
| Charge States                                                                                                    | Springer Materials                                                                                  |                                                                                                    | » Sign up / Li                                                                                                    |             |  |  |
|                                                                                                    | Search                                                                                              | Q More search tools                                                                                                    | ¥.                                                                                                    |             |  |  |
|                                                                                                    | Home • Contact us                                                                                   |                                                                                                    |                                                                                                    |             |  |  |
| Contenu1. SpringerMaterials00:142. Agenda00:223. What is Springer00:514. Content Overview00:535. Live Demo00:136. Text Searching01:03            | Providing access to<br>on the properties of<br>from the Landolt-Börnst<br>Files and other integrate | Providing access to numerical and graphical data<br>on the properties of materials<br>from the Landolt-Börnstein New Series, the Linus Pauling<br>Files and other integrated resources |                                                                                                    |             |  |  |
| 7. Periodic Table Se 00:35                                                                                                    | Search by elements                                                                                  | Search by structure                                                                                                    | Feedback                                                                                                    |             |  |  |
| 8. Cnemical Struct     01:06       9. Crystal Structures 1     00:49       10. Crystal Structures 2     01:28       11. Phase Diagrams     00:38 | L D T<br>V Ge<br>No Kaj<br>V Gelse Tr IV Se Kaj Pa Se N                                             |                                                                                                    | SpringerMaterials is looking for<br>your help to improve.<br>Contact us to provide feedback<br>or to volunteer to take part in<br>one of our user testing<br>sessions. |             |  |  |
| 12. Interactive Data 00:45                                                                                                    | Rb Gr Y Zr Nb Mo Tc Ru Rh Pd                                                                        |                                                                                                    | » Contact us                                                                                                    |             |  |  |

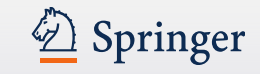

### La boîte à outils Springer – à votre disposition :

- <u>Supports de formation SpringerLink</u>
- <u>Supports de formation SpringerMaterials</u>
- <u>www.springer.com/authors</u>
- Author Academy
- Journal Advisor
- <u>SpringerAlerts</u>
- <u>Authorzone</u>
- <u>Citations Citation alerts</u>

### À suivre...

Springer Author Academy

#### **Quiz Springer**

Co put of large terms of self-large point and after 4 means any production patients and contained after the distribution patients many an approximation with an end patient and before the

Le quie à Mé morp, per "pringer pour se plane forme » <u>Springed ann</u> », mais sonten aquisement des adjornations d'artes géneties pour «cue percentes les misure compensations géneties les misures des médices.

It compares 20 guardiers Las 11 perceires sont protocors, los 5 aprovins (guardiers optimisatio) desinitare a ratio alfabilitati exercisis o to 4 des tolicitationes autoration base lours consultations de robe paise forma.

SpringerLink

# **Springer Materials**

Der Springer Link

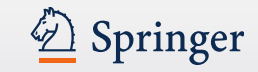

### www.springer.com/authors

| Springer                   | 📜 Logir                                                                        | n / Register 📼 Global Website 📼                                                                                                    |                                                                                                    |
|----------------------------|--------------------------------------------------------------------------------|----------------------------------------------------------------------------------------------------|----------------------------------------------------------------------------------------------------|
|                            |                                                                                |                                                                                                    | Online tools and social media<br>Learn more about a number of tools that will help you establish your online profile and credential<br>Each of these can be very effective as stand-alone activities, but are most effective when they ar |
| Home Subjects My Springer  | Services Springer Shop About us                                                |                                                                                                    | linked together and content is replicated across multiple vehicles to reach the largest possible<br>audience.                                                                                                    |
| Authors                    | How to publish? – Step by step                                                 | )                                                                                                    | ▶ Facebook                                                                                                    |
| lournal authors            |                                                                                |                                                                                                    | Google+                                                                                                    |
|                            | If you plan to submit an article to one of our journals, or have               | e any questions during                                                                                                    | ▶ LinkedIn                                                                                                    |
| Refere you start           | the publication process, this helpdesk will guide you through                  | manuscript                                                                                                    | Research Gate                                                                                                    |
| Preparation                | publication.                                                                   | er your article's                                                                                                    | ▶ Twitter                                                                                                    |
| Submission                 |                                                                                |                                                                                                    | Wikipedia                                                                                                    |
| Production                 | 1. Before vou start                                                            |                                                                                                    | Video and Audio Posts                                                                                                    |
| Publication                |                                                                                | Impact Factor                                                                                                    |                                                                                                    |
| After publication          | The following topics will be important during the early stages of writing year | impact Factor                                                                                                    | t Top                                                                                                    |
| Journal author academv     | - Ethics                                                                       |                                                                                                    | -                                                                                                    |
| Open access academy        | Open Access     Impact Factor                                                  | <ul> <li>Facts &amp; figures</li> <li>A total of 1,570 Springer journals are listed in the 2013 Thomson Reuters Journal Citation Reports® (JCR).</li> <li>26 Springer journals were added to the JCR 2013 and have an Impact Factor for the first time.</li> <li>56% of all Springer journals increased their Impact Factor from 2012 to 2013.</li> <li>87% of Springer journals were cited more frequently.</li> </ul> |                                                                                                    |
| Peer review academy        | Rights permissions and licensing                                               |                                                                                                    |                                                                                                    |
| Frequently asked questions | Copyright and plagiarism                                                       |                                                                                                    |                                                                                                    |
|                            | read more 56°                                                                  |                                                                                                    |                                                                                                    |
| » Contact                  |                                                                                |                                                                                                    |                                                                                                    |
|                            |                                                                                | <ul> <li>In 2013, 12 open access j<br/>now 179 of our 500 open</li> </ul>                                                                                                    | journals have received their first Impact Factor. We are proud to say that access journals are listed by ISI and have an Impact Factor!                                                                                                   |

Des pages auteurs très détaillées et constamment enrichies : sélection de la revue adaptée, prévention du plagiat, services d'indexations...

#### The Impact Factor – An introduction

#### Calculation of the Impact Factor

The Impact Factor is basically the average number of citations counted in the Impact Factor year Y for articles published in the previous two years. Citable articles are somewhat loosely defined. In general, they include original research articles and review articles. They may also include editorials, if the editorial contains a lengthy reference list.

» Learn more about the Impact Factor 12

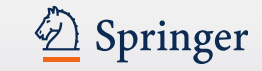

# شکرا - Merci

# Des Questions ?

Vos contacts chez Springer :

nick.barber@springer.com, philippe.peyle@springer.com et brigitte.juelg@springer.com

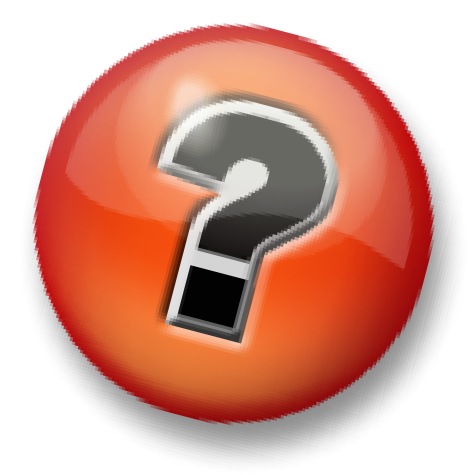